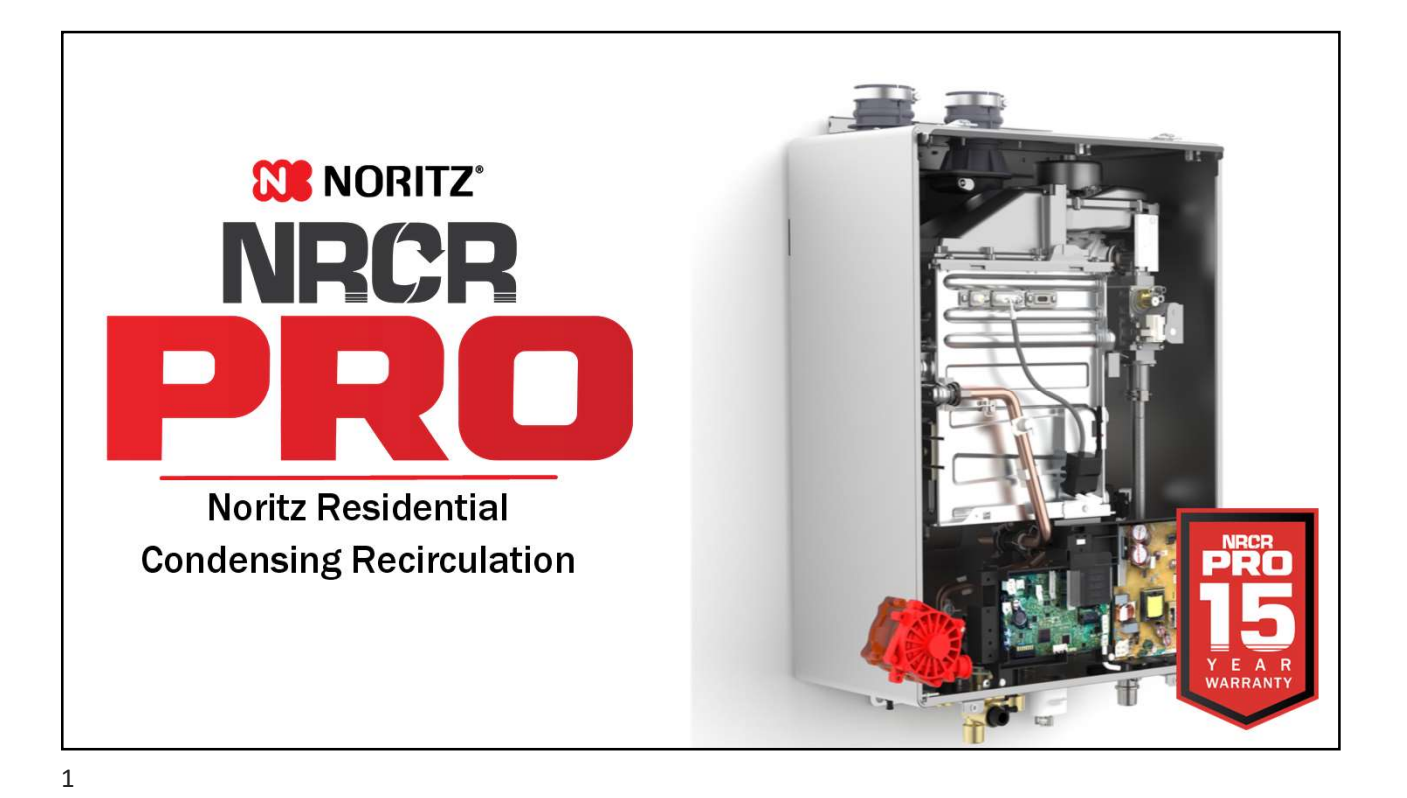

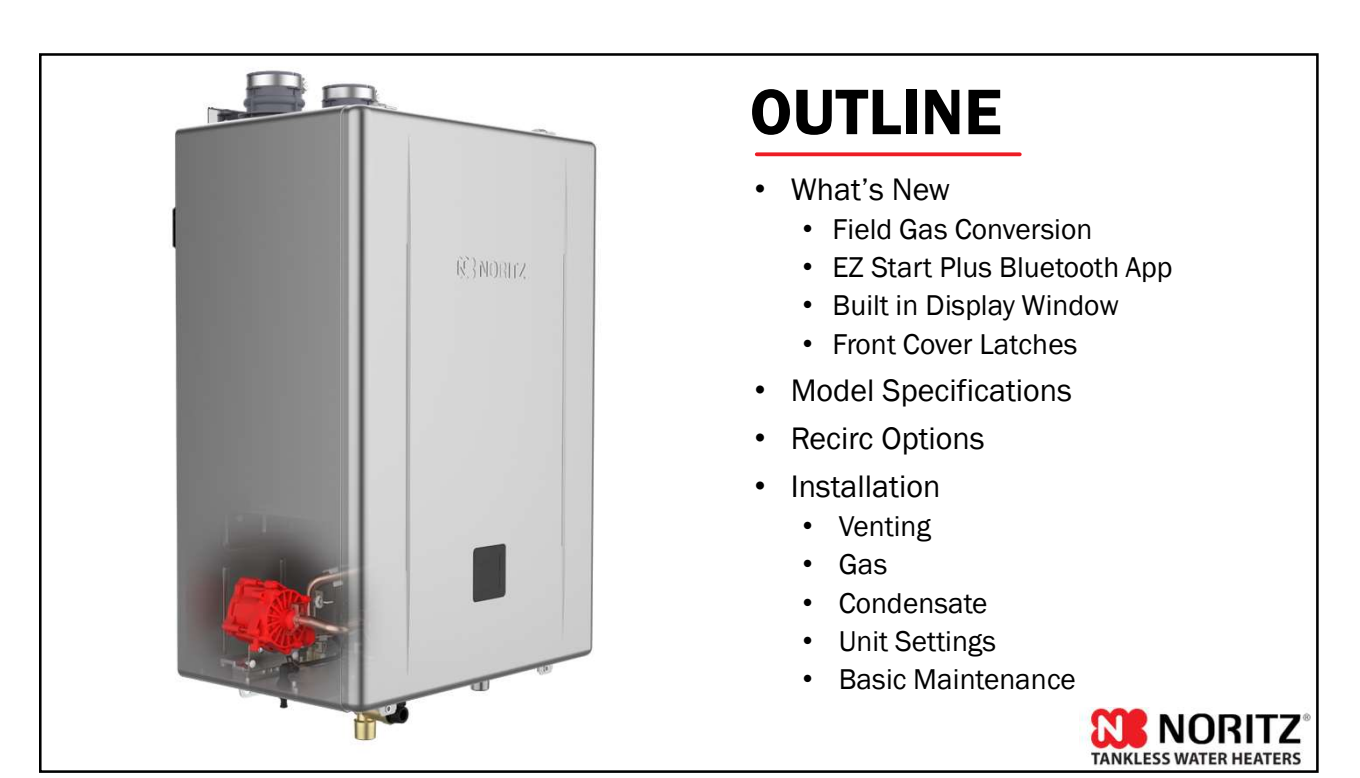

### WHAT'S NEW?

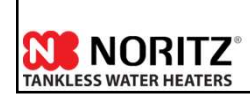

3

### WHAT'S NEW

- .98 UEF for all models
  - Highest UEF for complete BTU range in the industry
- Field Gas Conversion
  - Default setup for NG, conversion included to change to LP without the need to order a gas conversion kit.
- EZ Start Plus Bluetooth App
  - Physical dipswitches are gone! Unit setup is done entirely through Bluetooth app.
- Built in Display Window
  - Remote control is optional. Maintenance Monitors and Unit Settings can be accessed through the Display Window.

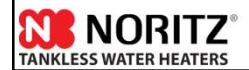

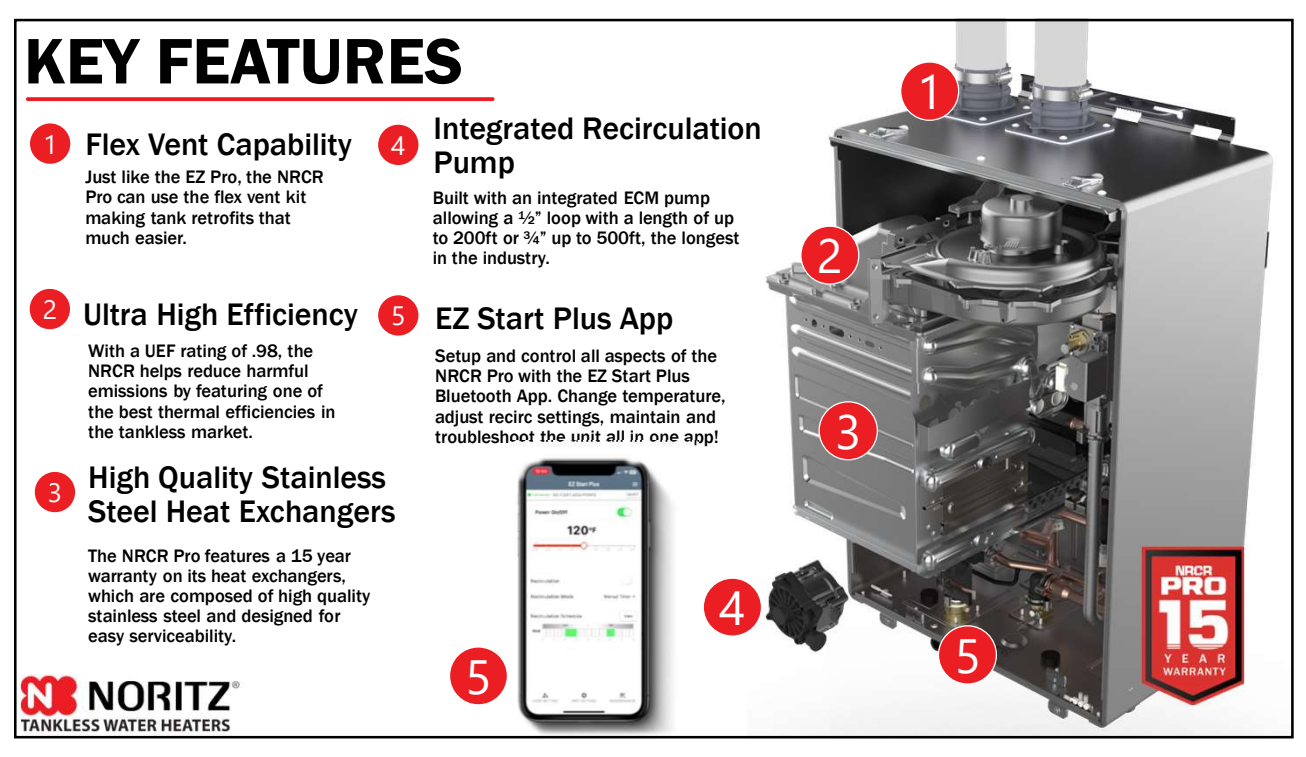

### FIELD GAS CONVERSION

All NRCR Pro models are ready to be used with NG. If the jobsite has LP, a simple field gas conversion can be performed without the need to purchase any additional parts. Conversion is easy and can be done in about 5 minutes.

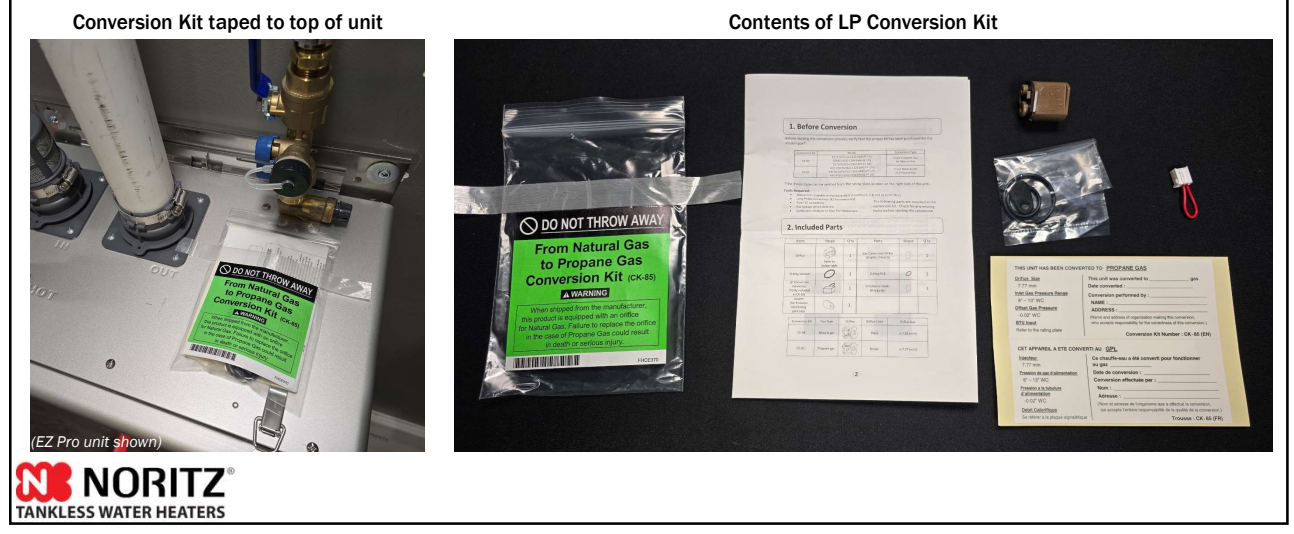

### **FIELD GAS CONVERSION**

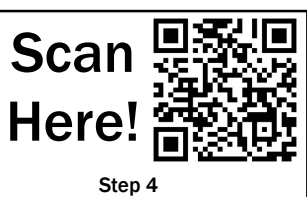

Step 1

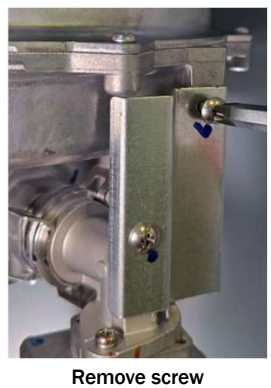

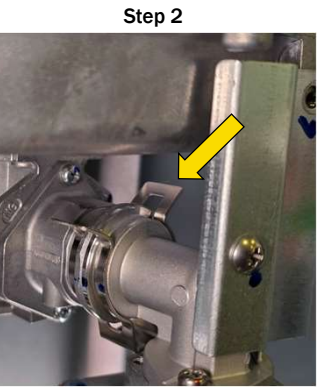

Remove the c-clip

Step 3

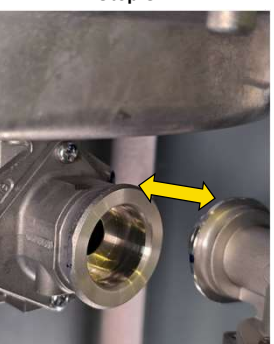

Carefully remove gas fitting

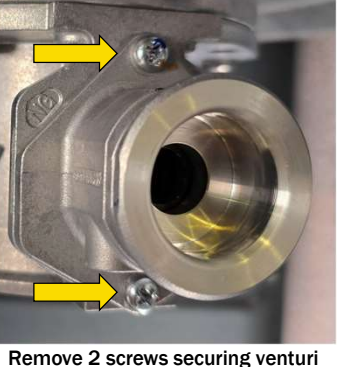

fitting

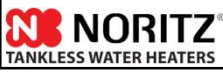

7

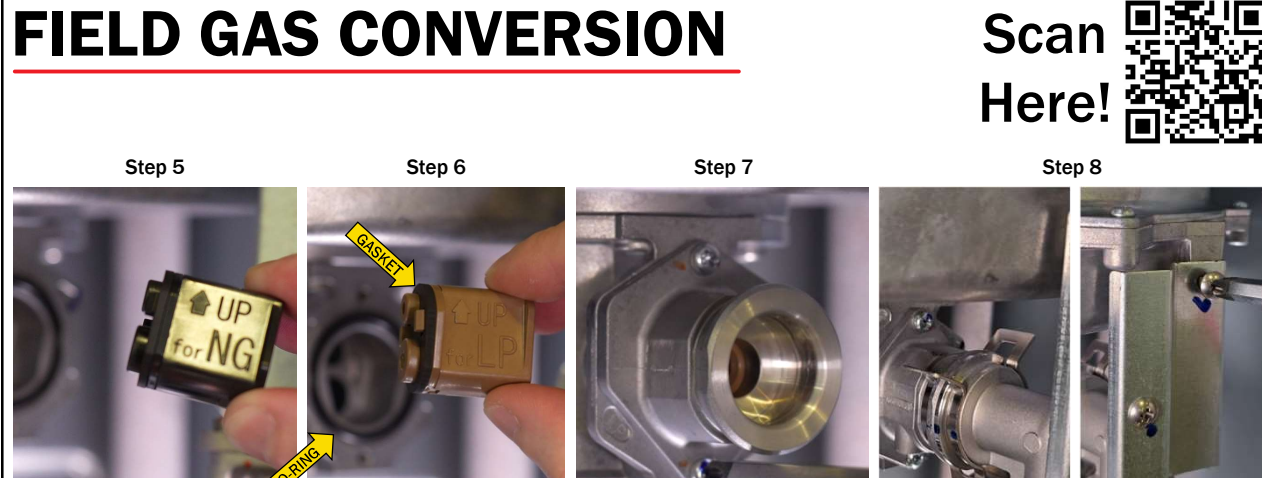

**Remove NG orifice** 

Insert LP orifice (make sure o-ring and gasket aren't lost or damaged)

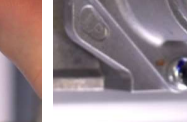

Secure venturi fitting

Insert gas fitting, secure c-clip and screw

### TANKLESS WATER HEATERS

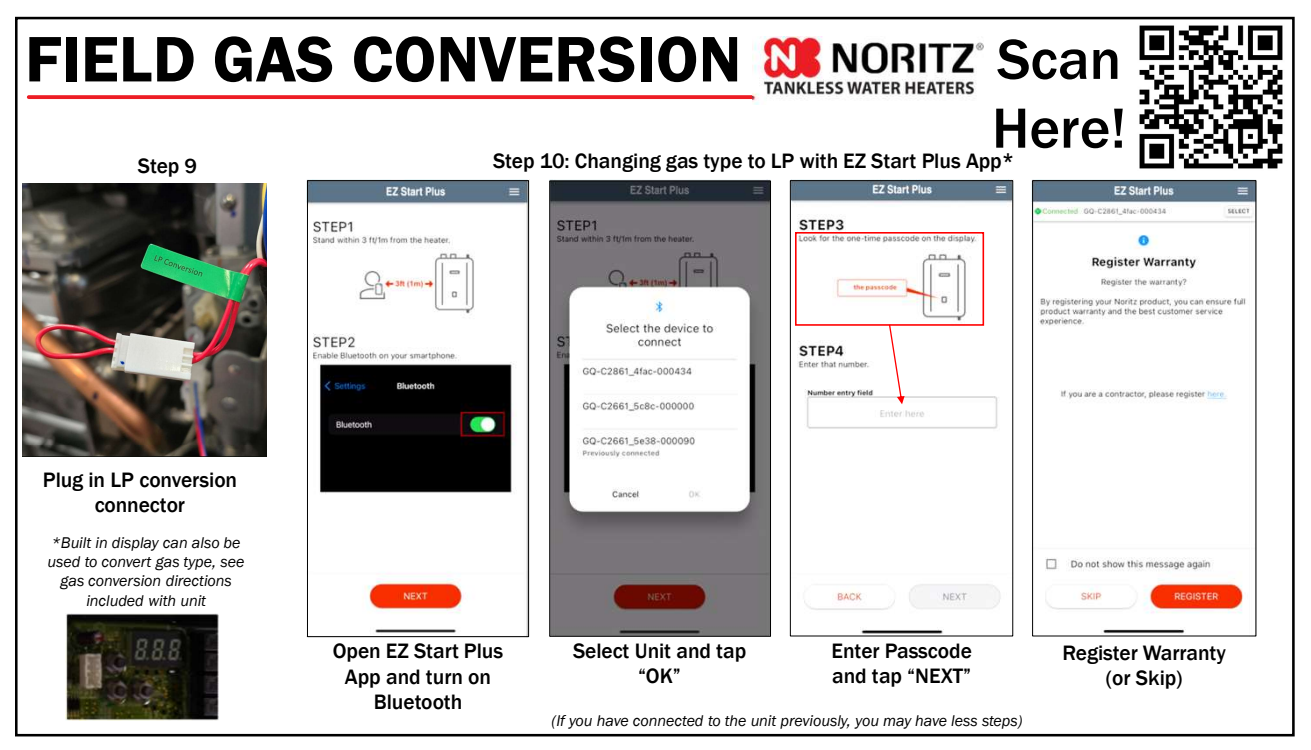

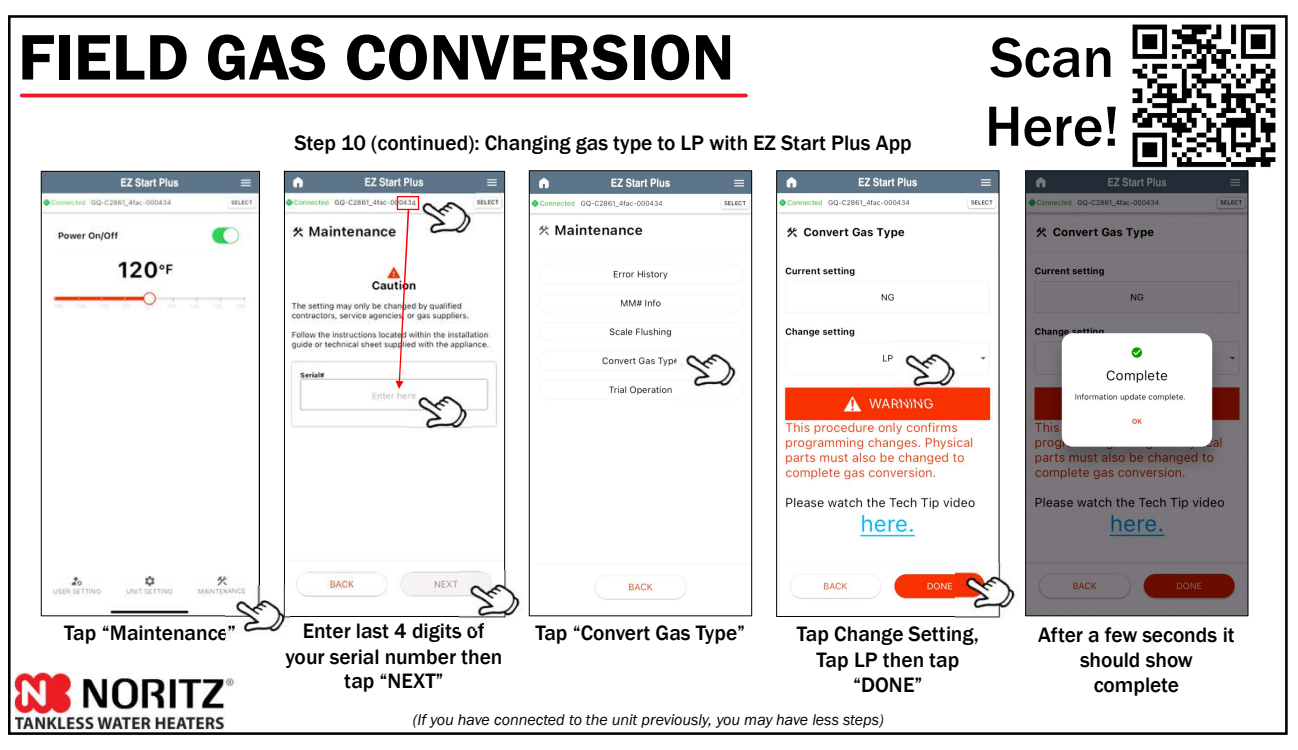

### FIELD GAS CONVERSION

#### MAKE SURE TO FILL OUT AND ATTATCH GAS CONVERSION STICKER TO UNIT

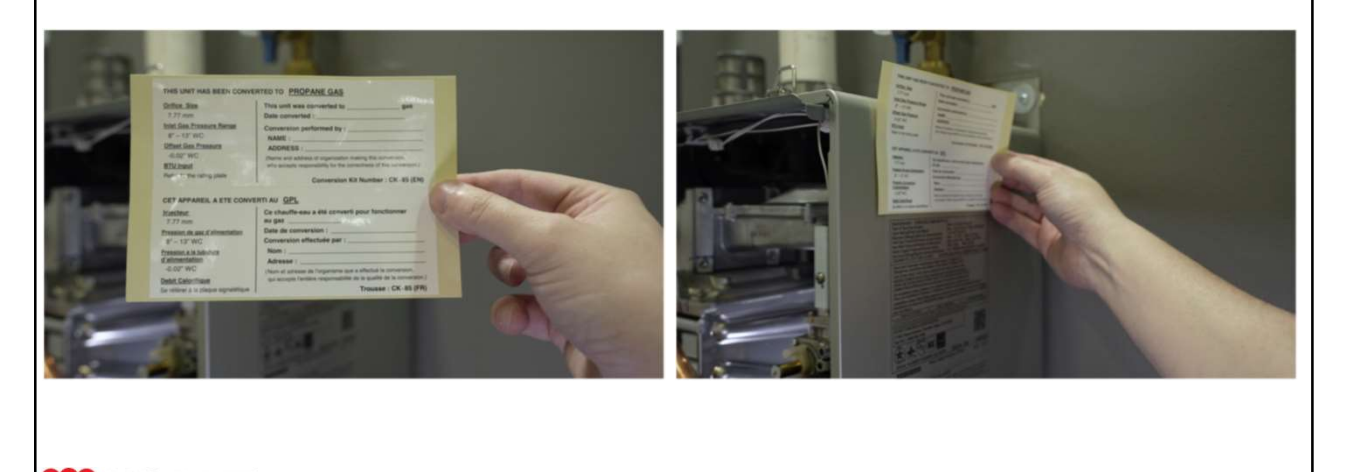

11

TANKLESS WATER HEATERS

### **EZ START PLUS APP**

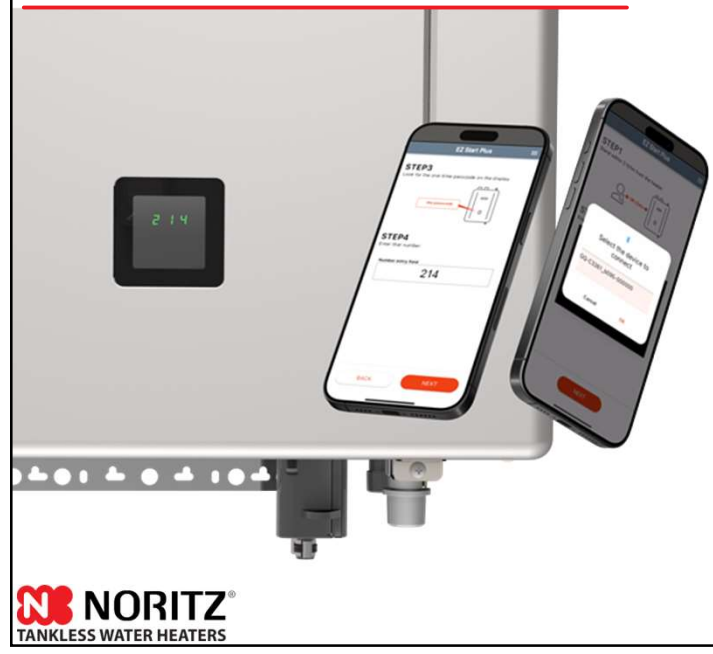

Initial unit setup, temperature adjustment, recirc settings and maintenance can all be handled through the new EZ Start Plus Bluetooth App!

The App will walk you through setting up the unit upon completing installation and provides an easy way to register the unit for your customers.

Error Code History can be accessed and will link you directly to help articles related to any error codes stored.

### **BUILT IN DISPLAY WINDOW**

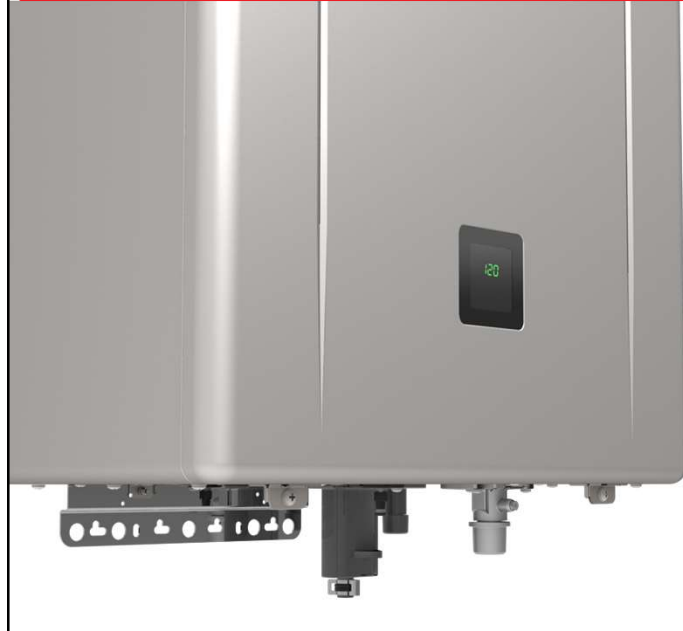

Displays temperature setting, service reminders and error codes. Also allows you to view maintenance monitors, error code history and change installation settings. The new display window makes the remote control a truly optional item.

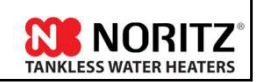

13

### **NEW LATCHED FRONT COVER**

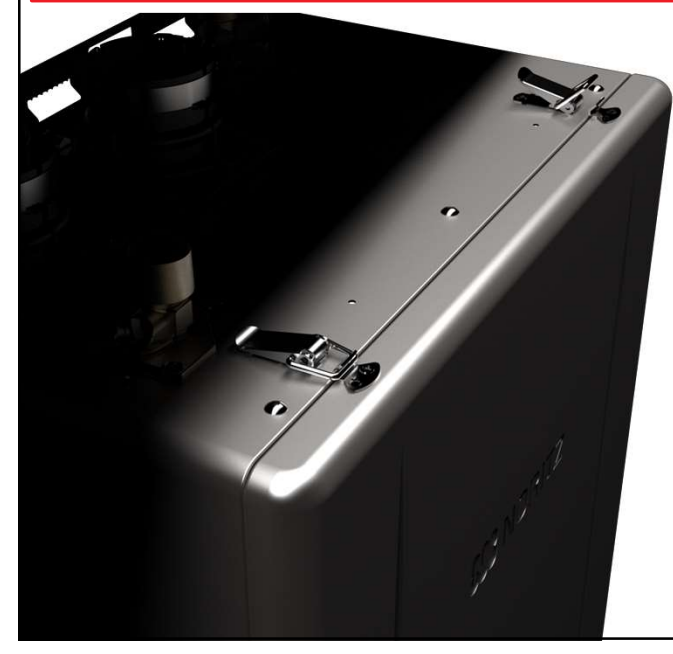

Easier access when performing preventative maintenance, service or operating the built in display window. Remove 2 screws at the bottom of the front cover and the latches hold the cover in place until you're ready to remove it.

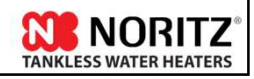

## **MODEL SPECIFICATIONS**

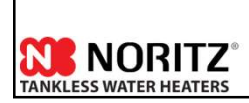

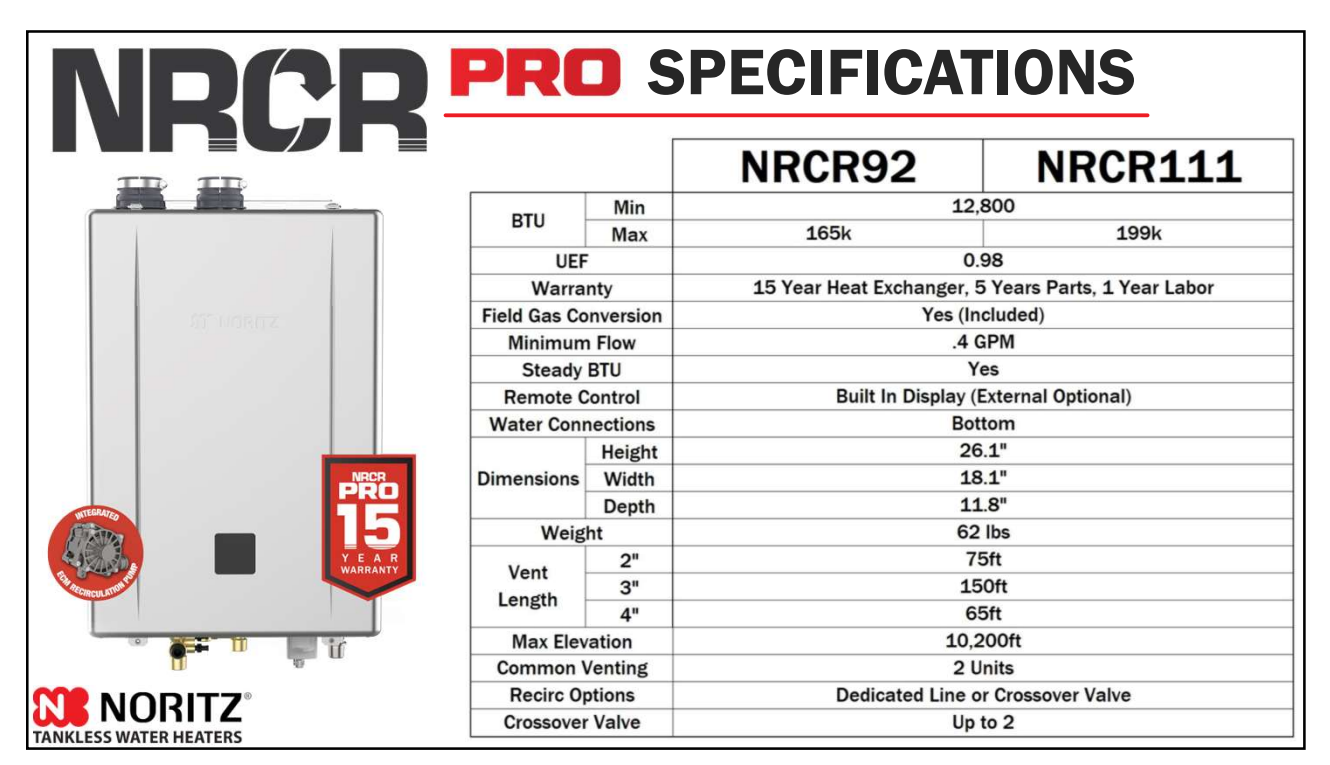

# NRCR PRO PERFORMANCE

| FLOW RATES (GPM) |      |     |     |     |     |     |     |     |     |     |     |     |     |
|------------------|------|-----|-----|-----|-----|-----|-----|-----|-----|-----|-----|-----|-----|
| Temp Rise (F)    | 30   | 40  | 45  | 50  | 60  | 70  | 80  | 90  | 100 | 110 | 120 | 130 | 140 |
| NRCR111          | 11.1 | 9.8 | 8.7 | 7.8 | 6.5 | 5.6 | 4.9 | 4.4 | 3.9 | 3.6 | 3.3 | 3.0 | 2.8 |
| NRCR92           | 9.2  | 8.0 | 7.1 | 6.4 | 5.3 | 4.6 | 4.0 | 3.6 | 3.2 | 2.9 | 2.7 | 2.5 | 2.3 |

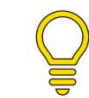

Need more flow? Quick Connect two identical NRCR Pro units and double the flow!

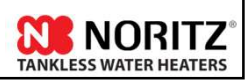

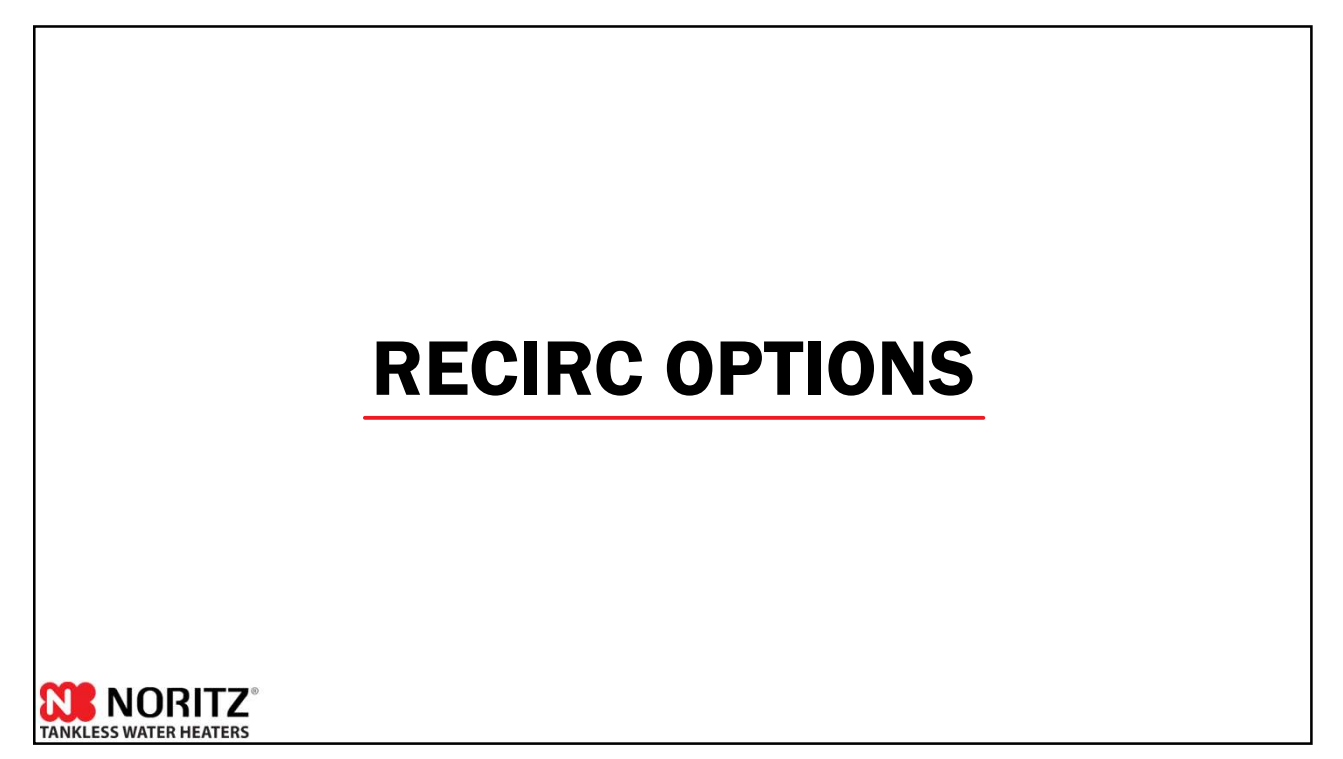

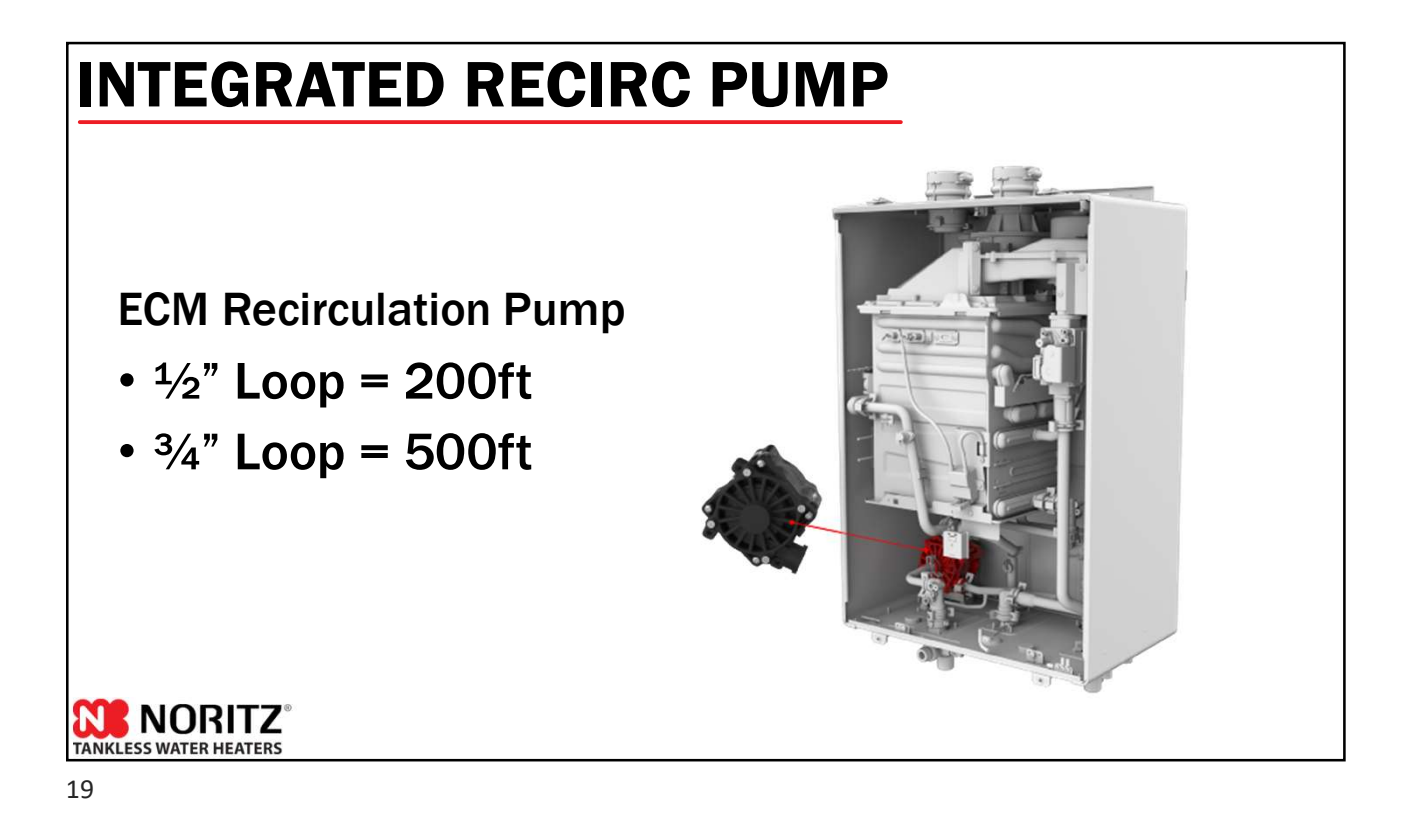

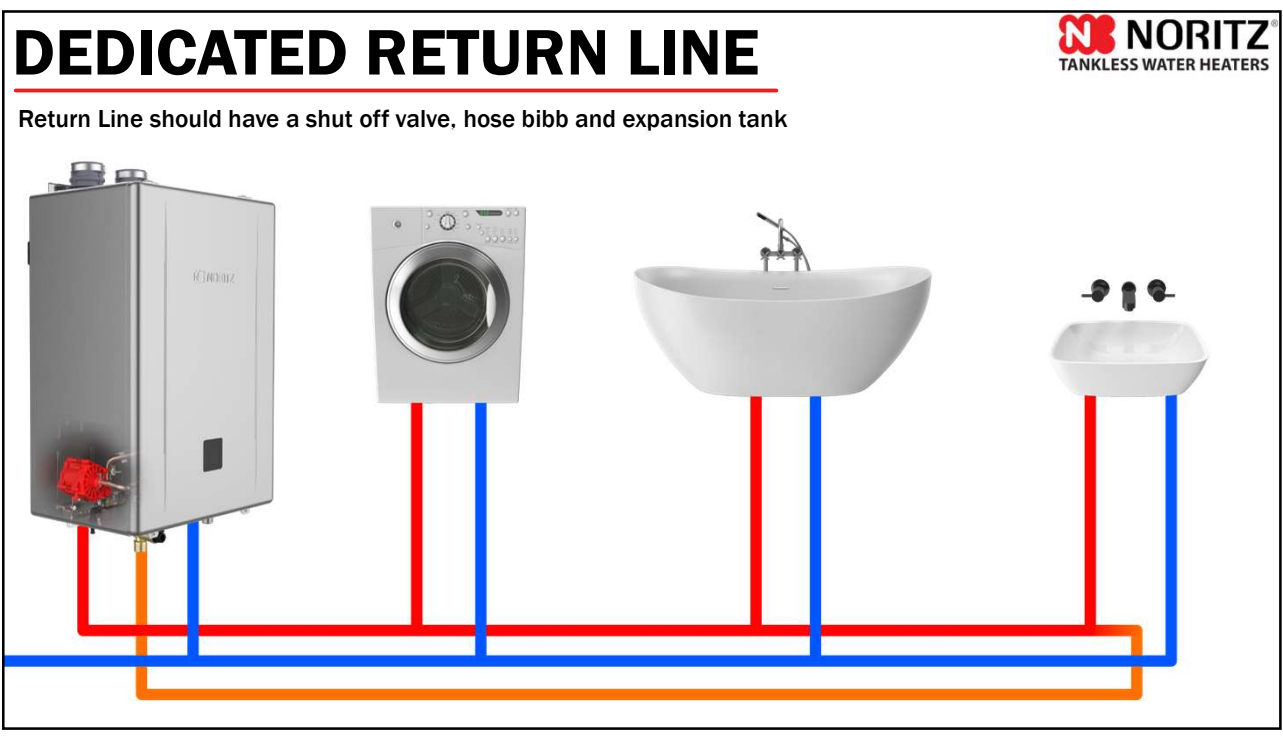

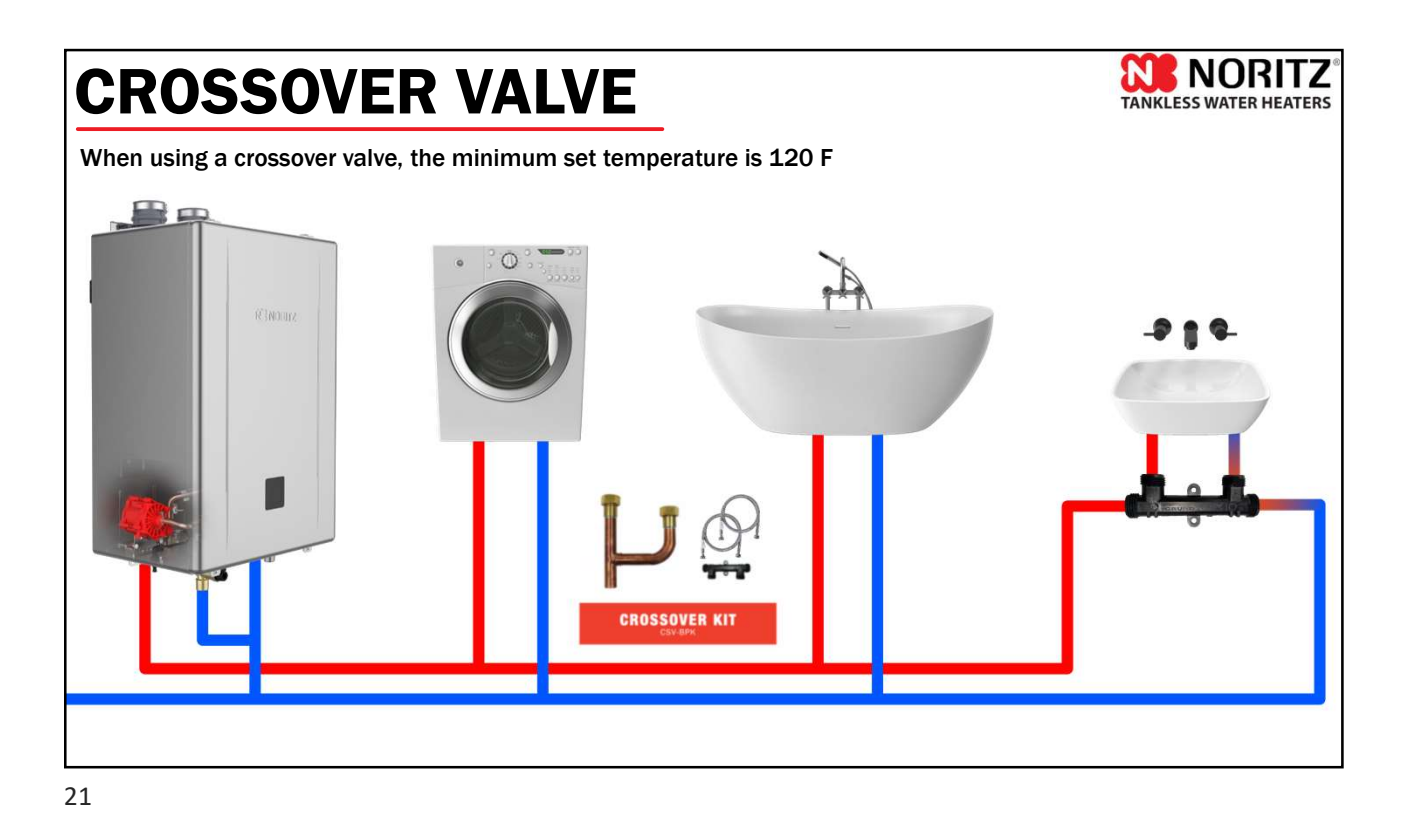

2 CROSSOVER VALVES

### **RECIRCULATION MODES**

- Auto Learning
- Manual Timer
- On Demand (Title 24)
- Always Off
- Always On

Recirculation Mode is selected in the Unit Settings section of the EZ Start Plus App.

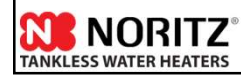

23

### **AUTO LEARNING MODE**

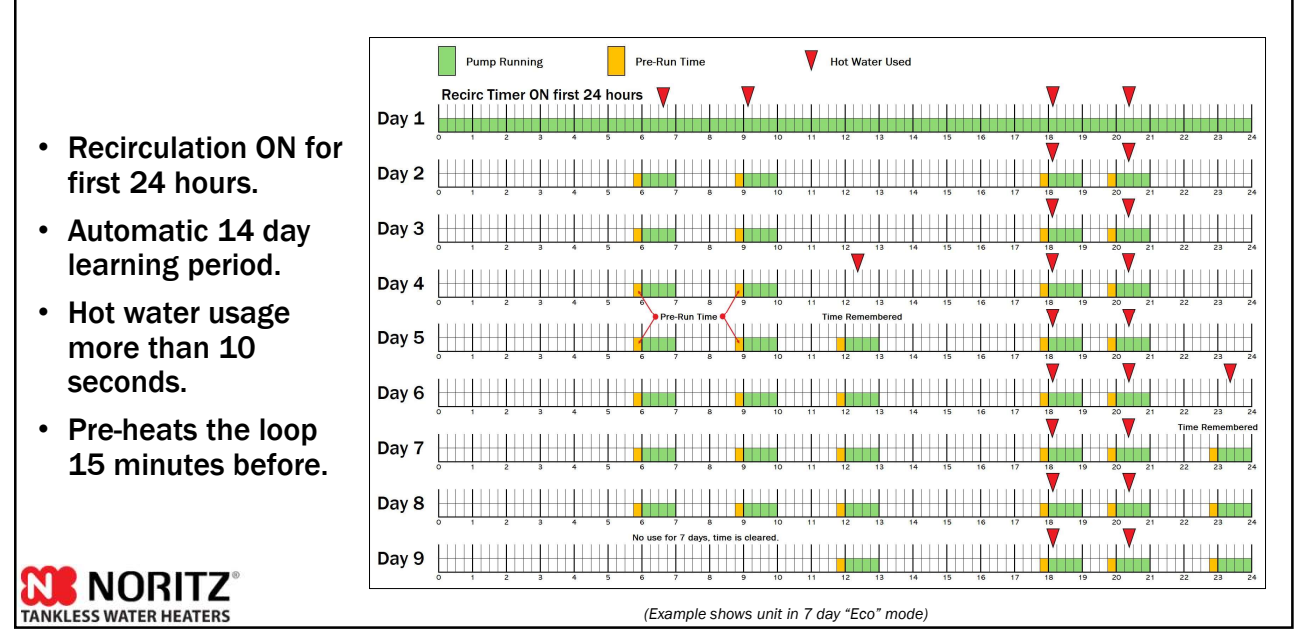

### **SETTING MANUAL SCHEDULE**

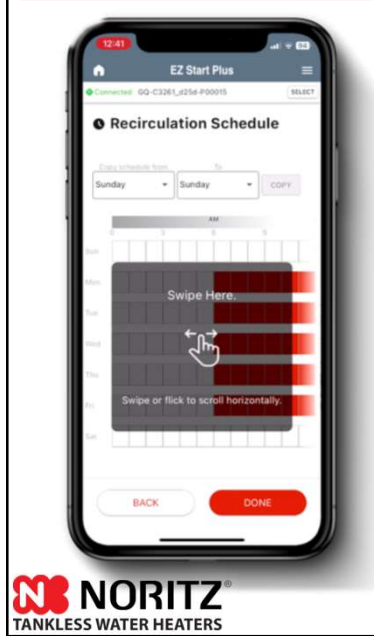

Schedule the NRCR Pro recirc times manually with the EZ Start Plus App. Simply tap the hours you want the pump to run. Want the same schedule every weekday? Adjust the schedule for one day then copy to all weekdays.

No longer requires extra purchase!

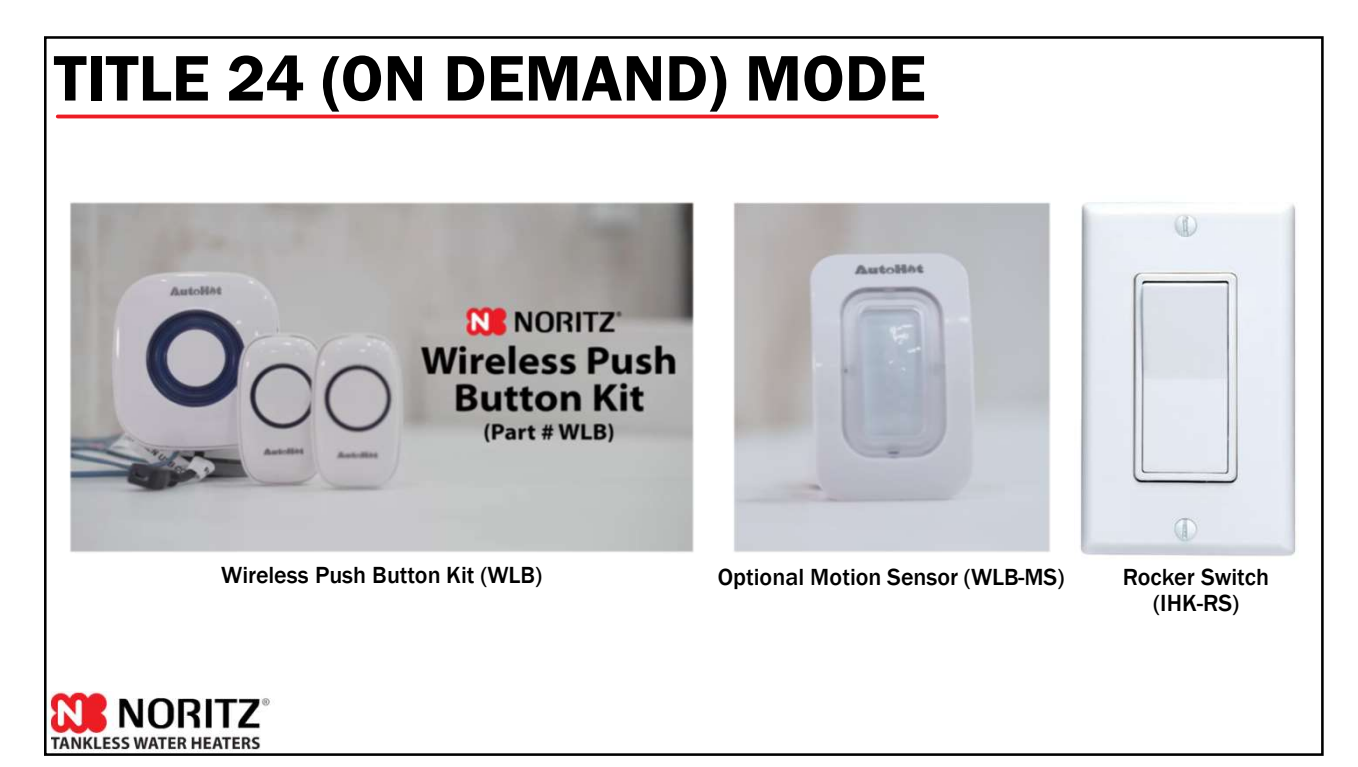

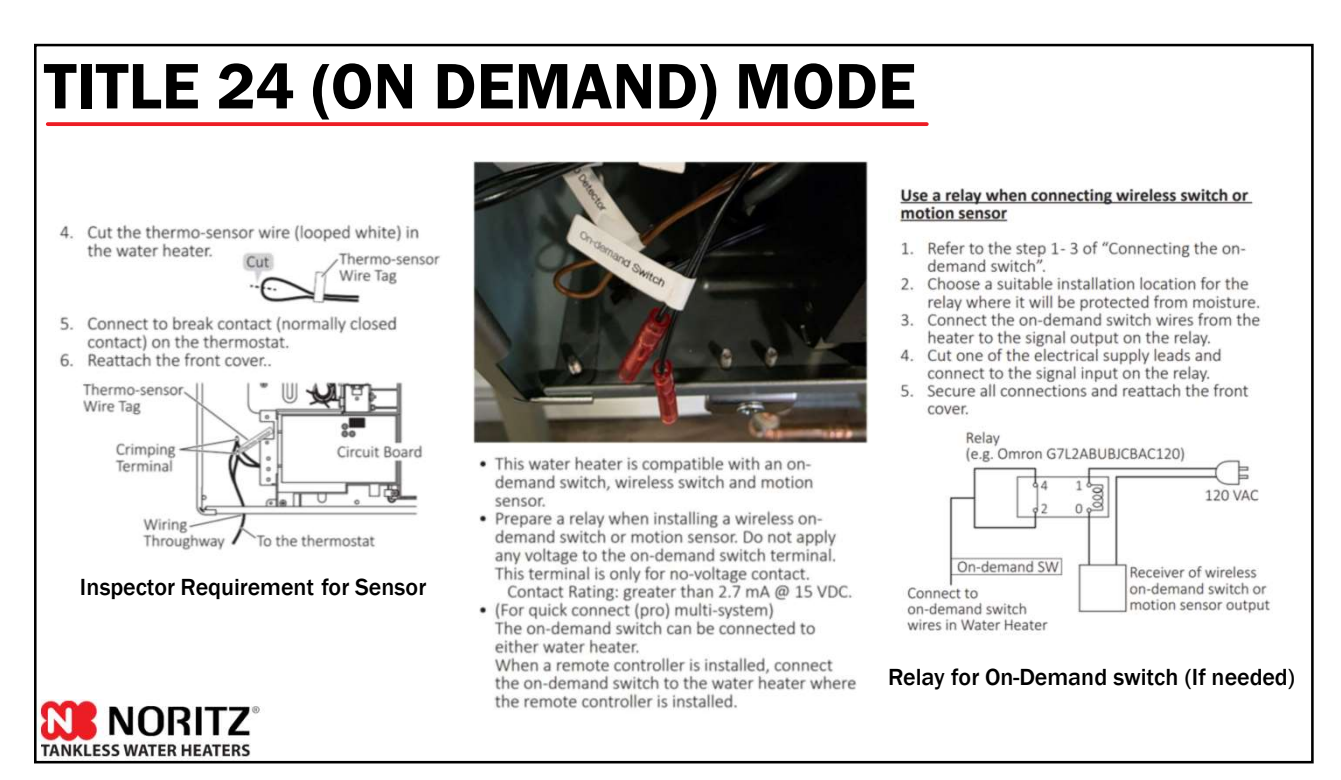

### **CUSTOMIZING RECIRC SETTINGS**

The NRCR Pro Recirc settings can be customized if needed. Programming is done through the built in display window. See Service Manual for complete directions.

Time to Learn: Determines how long a hot water fixture needs to be used before the NRCR Pro memorizes the use and runs the pump the next day. Available options are:

- 3 Seconds
- 10 Seconds (default)
- 60 Seconds

TANKLESS WATER HEATERS

120 Seconds.

Interval to Erase Learning Flag: determines how long the NRCR Pro will wait to erase a learned time if no hot water is used during that time. Available options are:

- 7 Days
- 14 Days (default)

Pre-Heating Adjustment: Determines how long the NRCR Pro will run the pump *before* a scheduled time to ensure the loop is heated and ready to be used at the start of the scheduled hour. Available options are:

- Pre-run Off
- 15 Minutes (default)
- 30 Minutes
- 60 Minutes.

### INSTALLATION

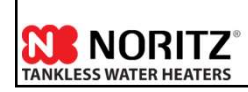

29

### **PRE-INSTALLATION CHECKS**

Verify the following before installation and read the manual:

#### Check the gas:

- NRCR92 Max btu is 165k.
- NRCR111 Max btu is 199k.

Ensure the existing gas system can support that demand + other existing gas demands.

#### Check the power:

• NRCR Pro and all Noritz units operate on 120 VAC at 60Hz.

#### Check the vent:

- NRCR Pro uses plastic venting (PVC, CPVC and PP).
- Existing venting will likely have to be replaced unless you are replacing a similar type unit.
- Exhaust leaks into the home may lead to injury or death. Do not take shortcuts here!

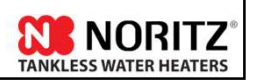

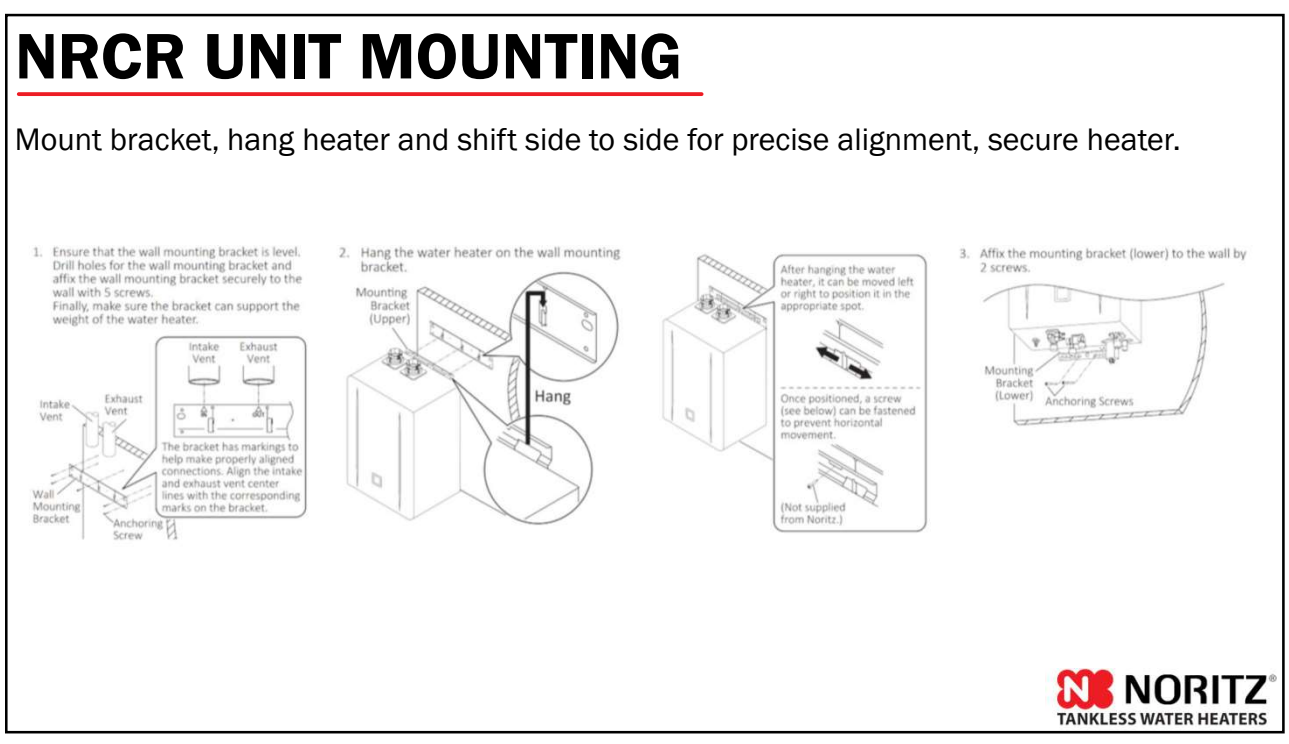

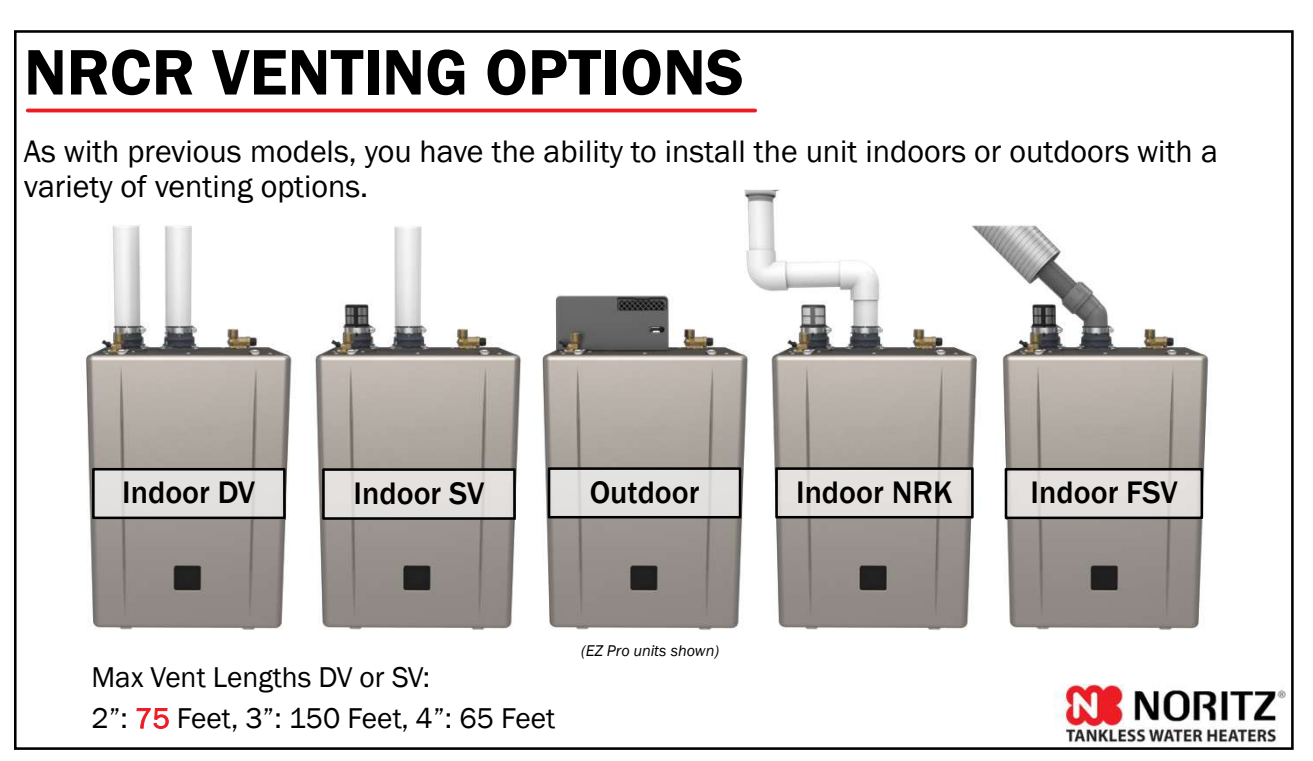

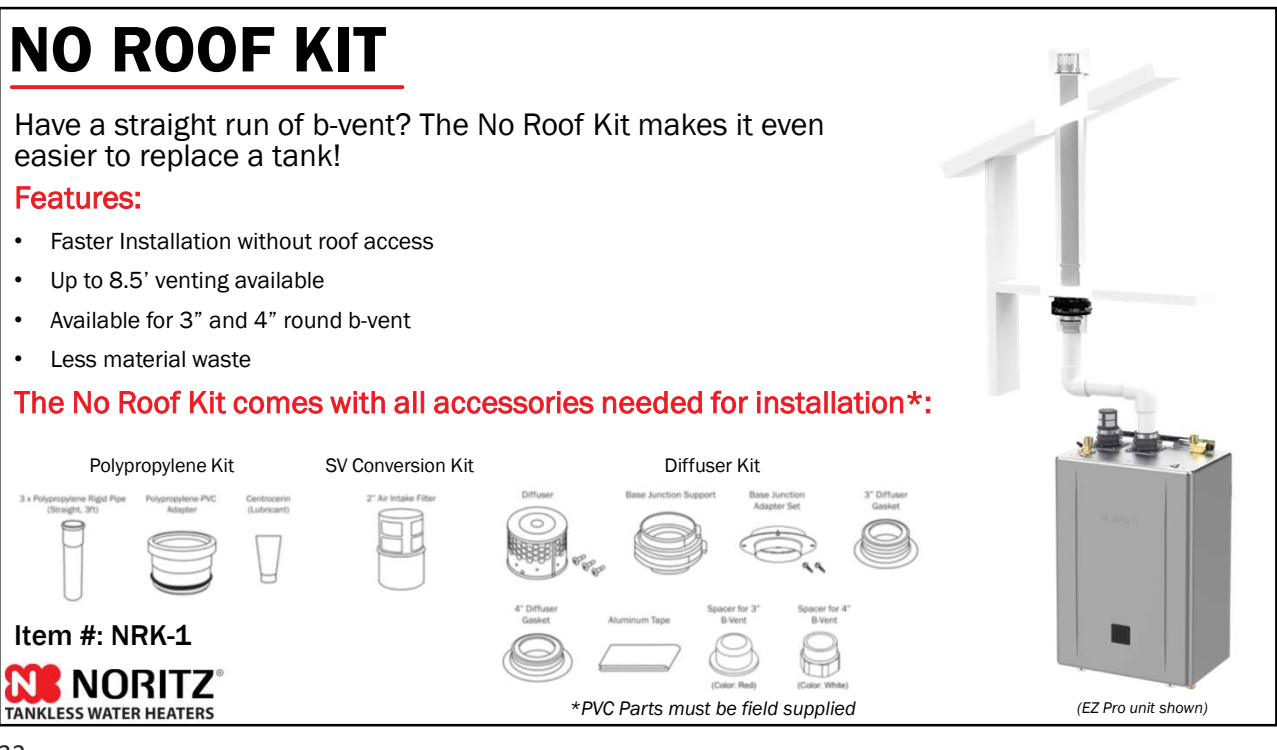

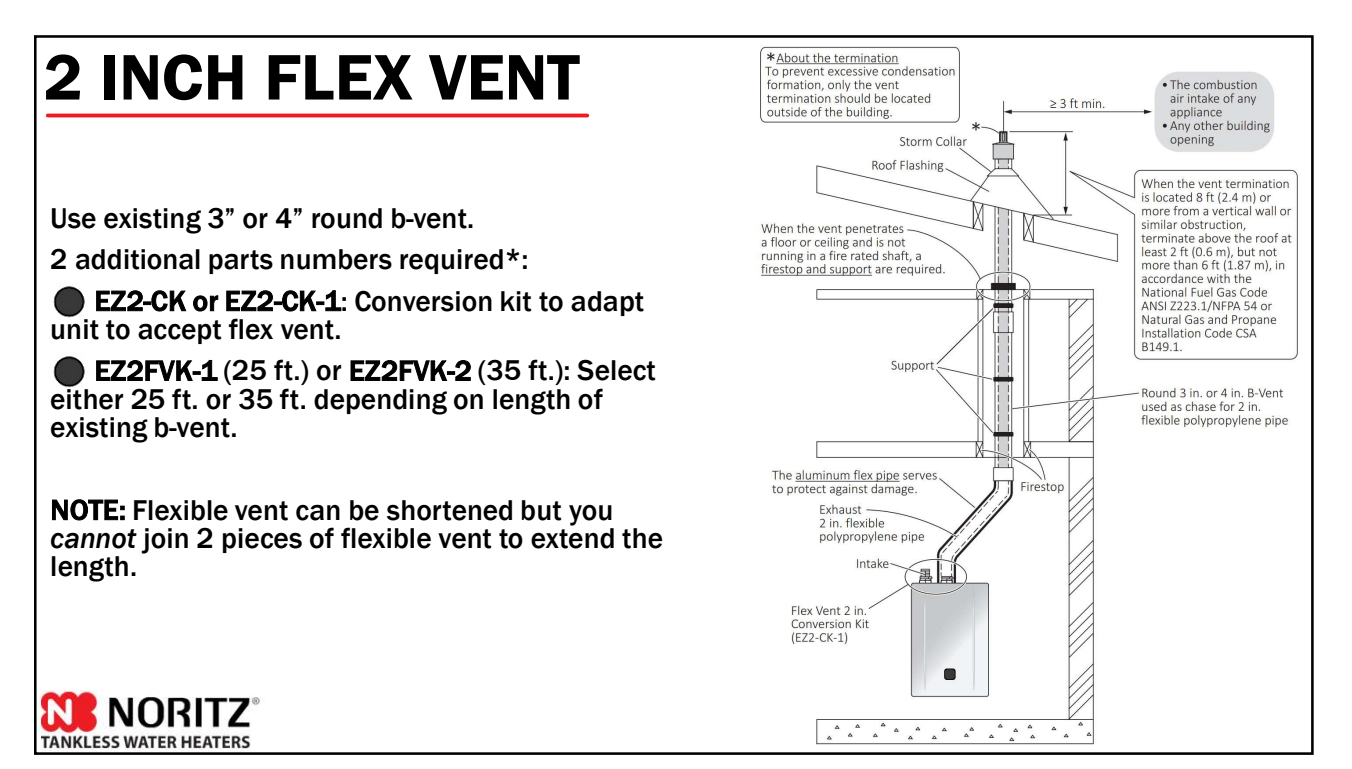

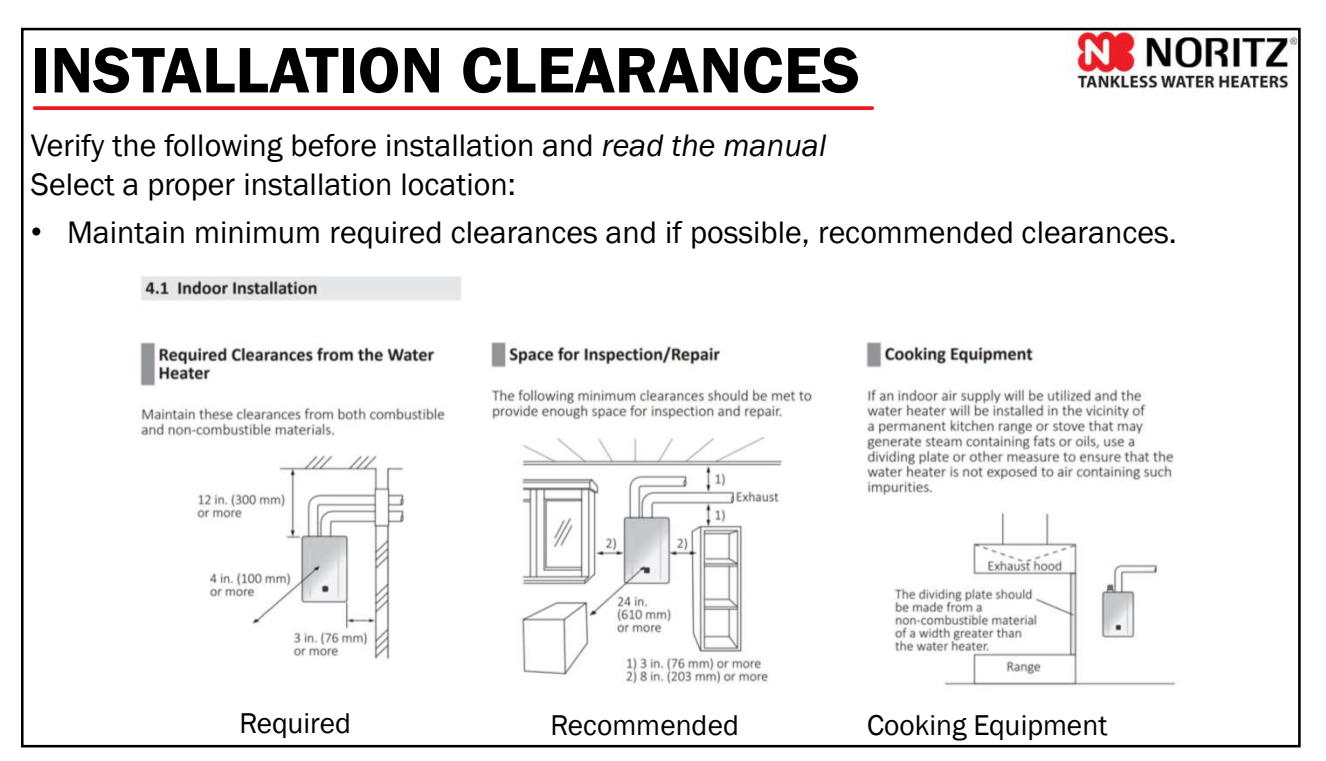

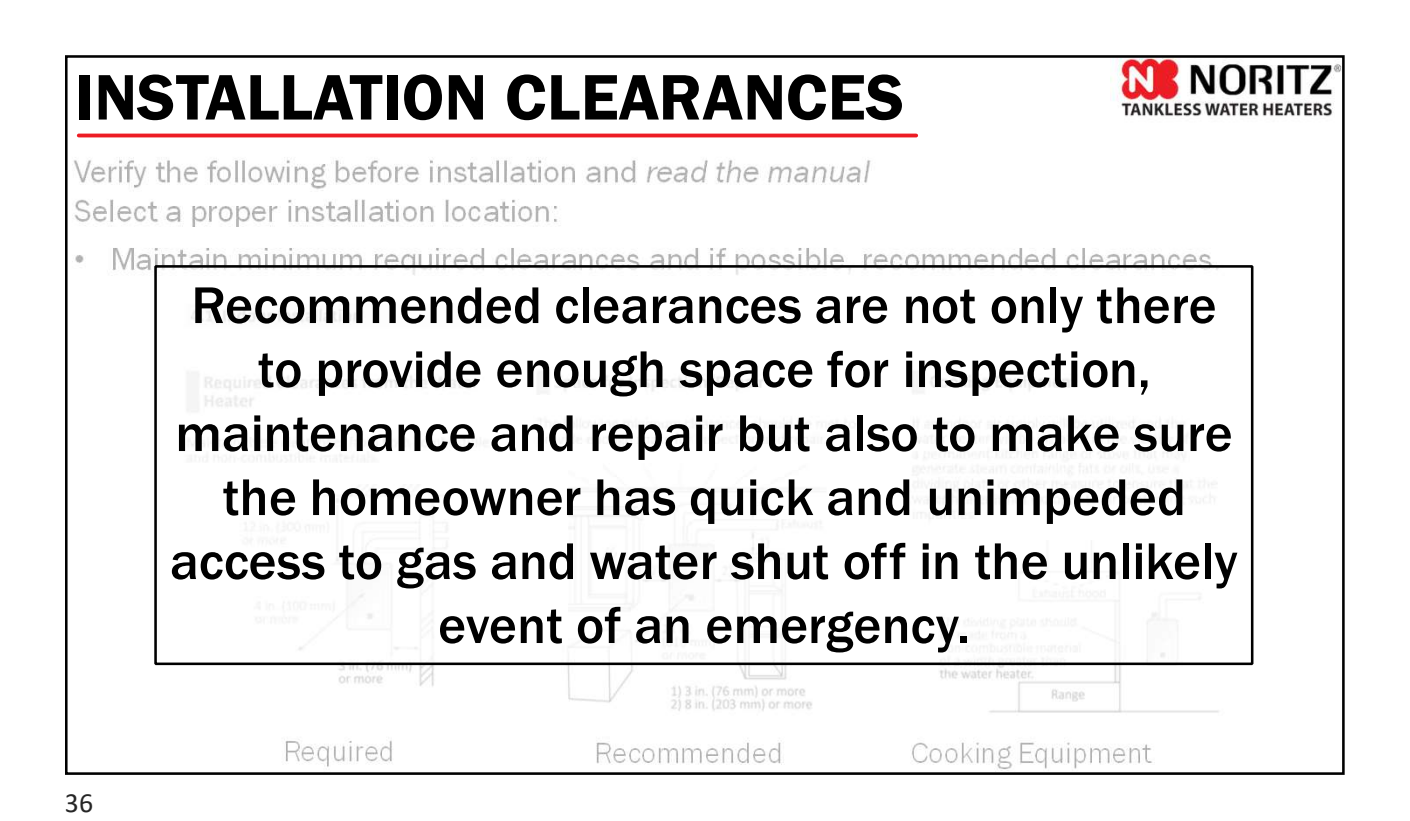

### 1/2" GAS LINE CONDITIONS

 $\frac{1}{2}$ " Gas line is still an option with the new NRCR Series Pro assuming an 8" WC or higher initial starting pressure. As always, make sure to follow the gas sizing tables in the installation manual.

|           | 4. Maximum Natural Gas Delivery Capacity (For 8 - 10.5 in. W.C. initial supply pressure) |        |       |        |        |          |            |             |        |        |        |        |           |            |
|-----------|------------------------------------------------------------------------------------------|--------|-------|--------|--------|----------|------------|-------------|--------|--------|--------|--------|-----------|------------|
|           |                                                                                          |        |       |        | 3.     | 0 in. W. | C. Pressu  | ure Drop    | )      |        |        |        |           |            |
|           |                                                                                          |        |       |        |        | Len      | gth (inclu | iding fitti | ngs)   |        |        |        |           |            |
| Pipe Size | 10 ft                                                                                    | 20 ft  | 30 ft | 40 ft  | 50 ft  | 60 ft    | 70 ft      | 80 ft       | 90 ft  | 100 ft | 125 ft | 150 ft | 175 ft    | 200 ft     |
|           | (3 m)                                                                                    | (6 m)  | (9 m) | (12 m) | (15 m) | (18 m)   | (21 m)     | (24 m)      | (27 m) | (30 m) | (38 m) | (45 m) | (53 m)    | (60 m)     |
| 1/2 in.   | 454                                                                                      | 312    | 250   | 214    | 190    | 172      | 158        | 147         | 138    | 131    | 116    | 105    | 96        | 90         |
| 3/4 in.   | 949                                                                                      | 652    | 524   | 448    | 397    | 360      | 331        | 308         | 289    | 273    | 242    | 219    | 202       | 188        |
| 1 in.     | 1,790                                                                                    | 1,230  | 986   | 844    | 748    | 678      | 624        | 580         | 544    | 514    | 456    | 413    | 380       | 353        |
| 1 1/4 in. | 3,670                                                                                    | 2,520  | 2,030 | 1,730  | 1,540  | 1,390    | 1,280      | 1,190       | 1,120  | 1,060  | 936    | 848    | 780       | 726        |
| 1 1/2 in. | 5,500                                                                                    | 3,780  | 3,030 | 2,600  | 2,300  | 2,090    | 1,920      | 1,790       | 1,680  | 1,580  | 1,400  | 1,270  | 1,170     | 1,090      |
| 2 in.     | 10,600                                                                                   | 7,280  | 5,840 | 5,000  | 4,430  | 4,020    | 3,700      | 3,440       | 3,230  | 3,050  | 2,700  | 2,450  | 2,250     | 2,090      |
| 2 1/2 in. | 16,900                                                                                   | 11,600 | 9,310 | 7,970  | 7,070  | 6,400    | 5,890      | 5,480       | 5,140  | 4,860  | 4,300  | 3,900  | 3,590     | 3,340      |
|           |                                                                                          |        |       |        |        |          |            |             |        |        |        |        |           |            |
|           |                                                                                          |        |       |        |        |          |            |             |        |        |        |        |           |            |
|           |                                                                                          |        |       |        |        |          |            |             |        |        |        |        |           |            |
|           |                                                                                          |        |       |        |        |          |            |             |        |        |        |        |           |            |
|           |                                                                                          |        |       |        |        |          |            |             |        |        |        | 2      |           | RIT7       |
|           |                                                                                          |        |       |        |        |          |            |             |        |        |        | TANK   | LESS WATE | ER HEATERS |

37

### **GAS LINE CONDITIONS**

General gas guidelines.

| Min                | Natural Gas                                                   | LP Gas      |  |  |  |  |
|--------------------|---------------------------------------------------------------|-------------|--|--|--|--|
| Min                | 2 E in M/C                                                    |             |  |  |  |  |
| Min                | 3.5 In. W.C.                                                  | 8 in. W.C.  |  |  |  |  |
| Max                | 10.5 in. W.C.                                                 | 14 in. W.C. |  |  |  |  |
| Rem<br><b>/Phi</b> | ove the <b>9/32 in. hex</b><br>l <b>ips screw</b> from the ta | head ap.    |  |  |  |  |

Test inlet pressure after installation:

- Low demand (1 or 2 fixtures)
- Moderate demand (3 or 4 fixtures)
- High demand (5+ fixtures)
- Worst case scenario, 5+ fixtures + all other gas appliances.

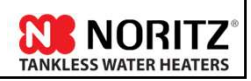

### **GAS LINE CONDITIONS**

An improperly sized gas line generally results in one or more of the following issues:

- Ignition Failure (Error Code 11)
- Flame Loss (Error Code 12)
- Abnormal Combustion (Error Code 10 or 90)
- Fluctuating water temperatures
- · Abnormal noises

Other items in the gas supply system that could cause problems:

- Meter size
- Water/debris in gas line
- Earthquake safety shutoff valve (California specific)

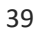

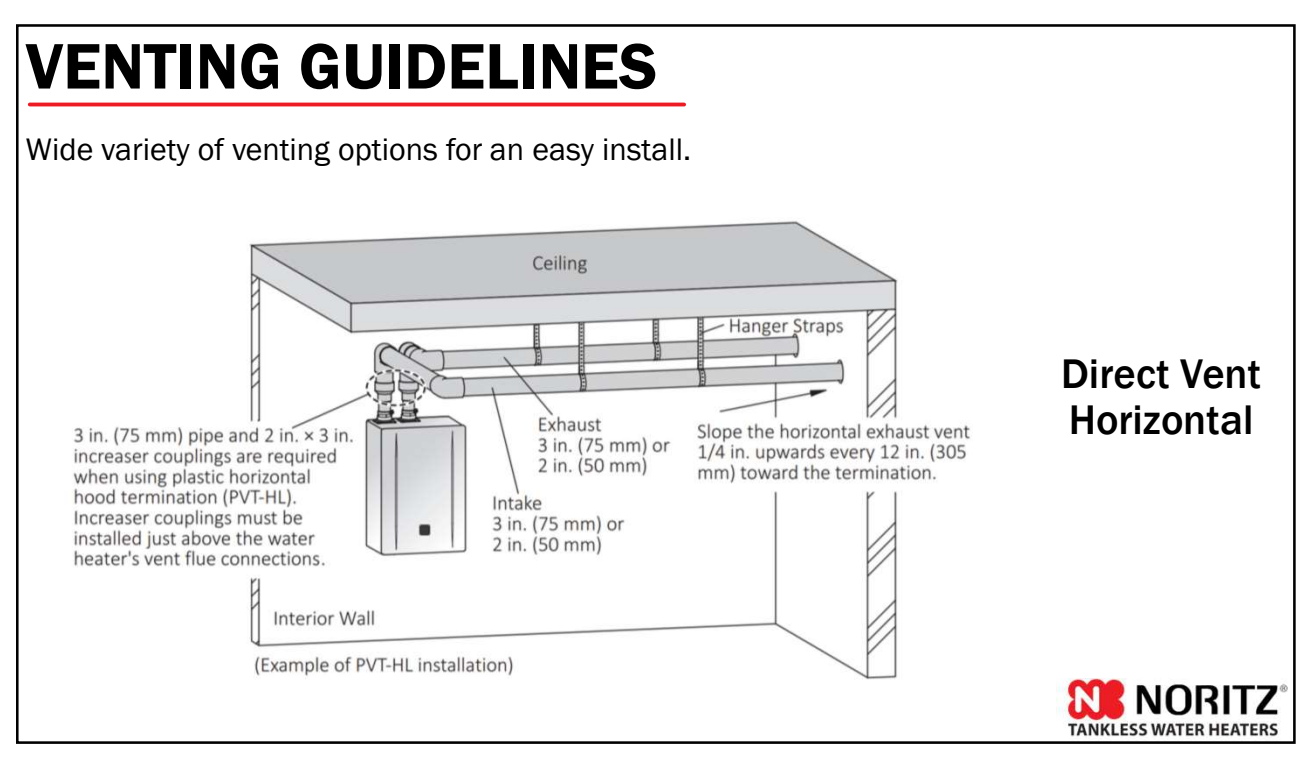

TANKLESS WATER HEATERS

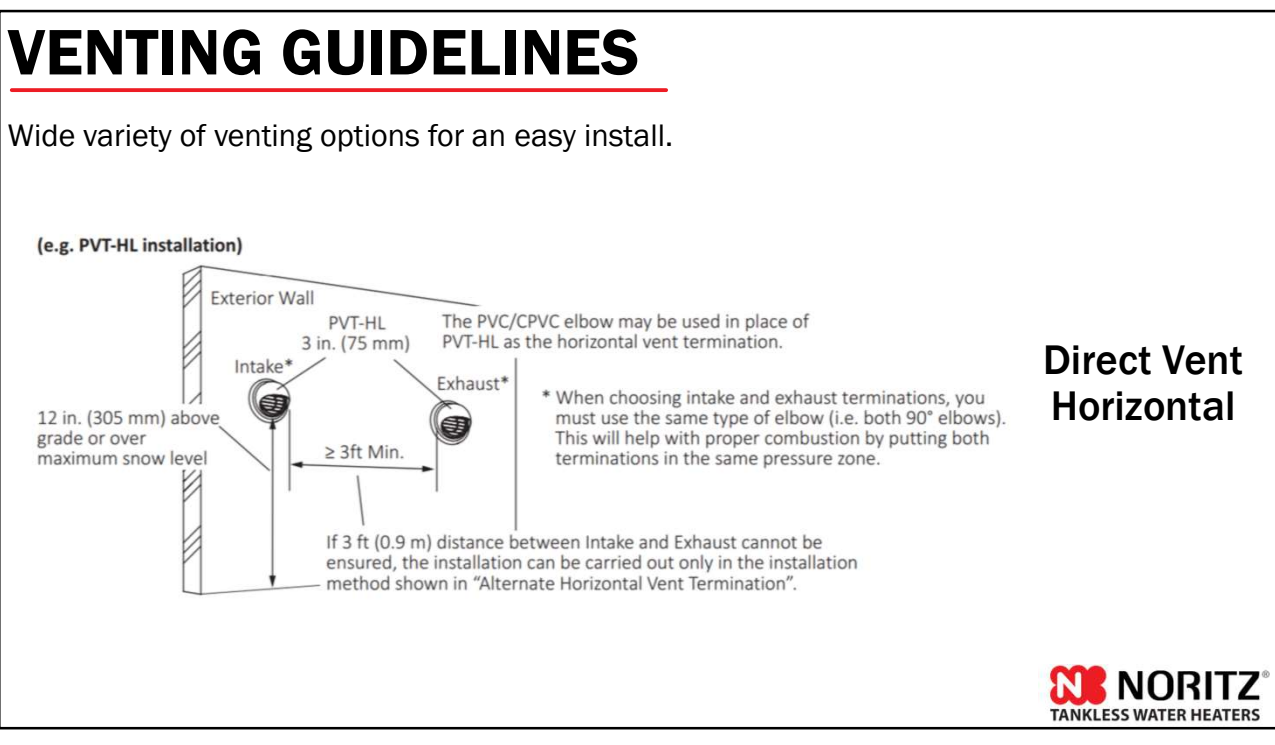

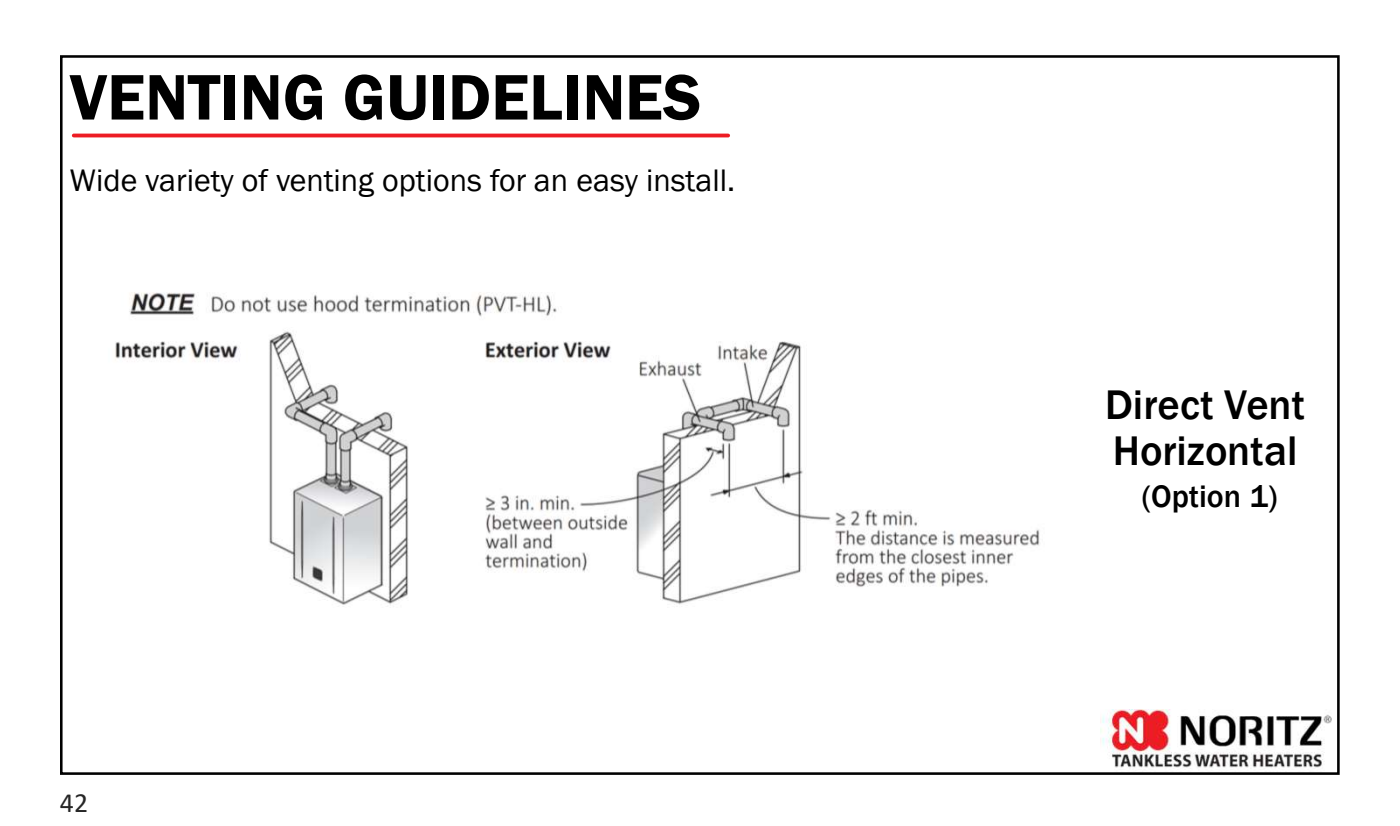

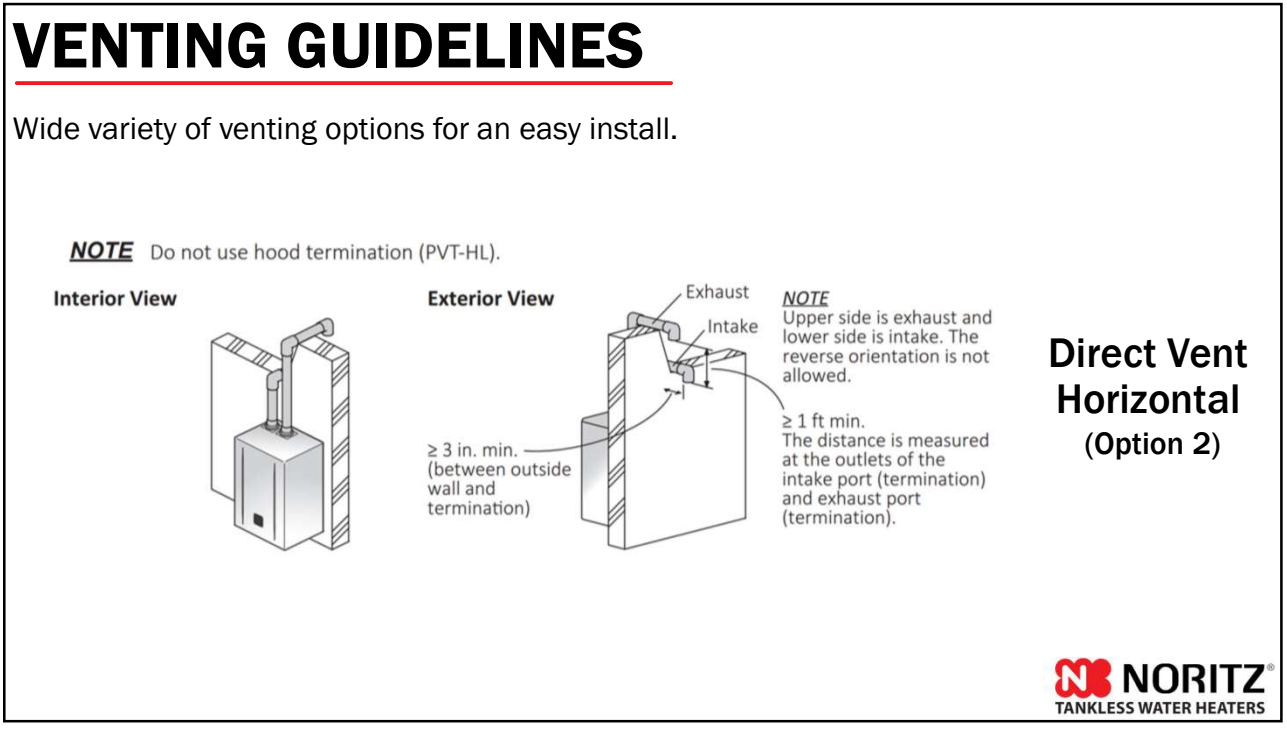

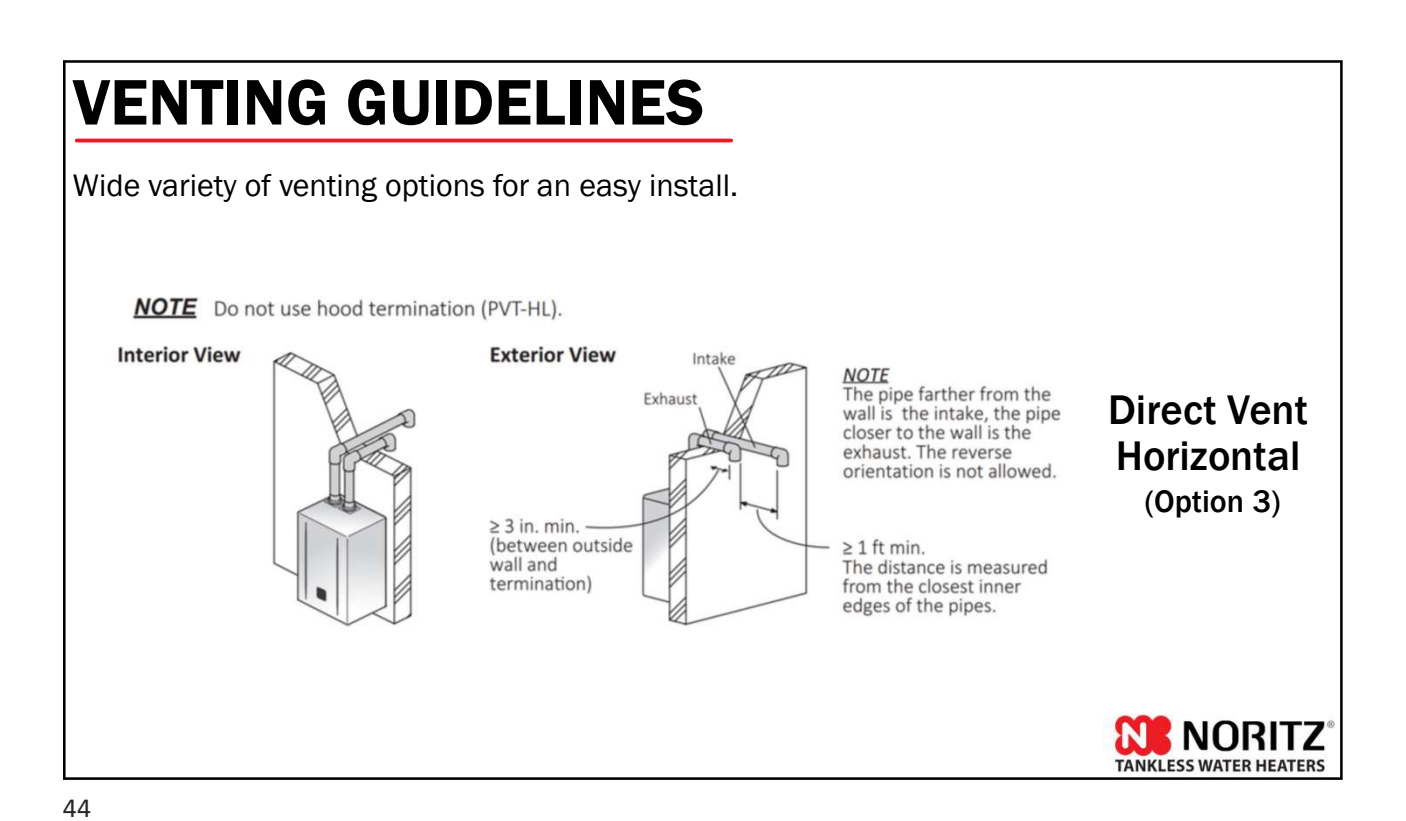

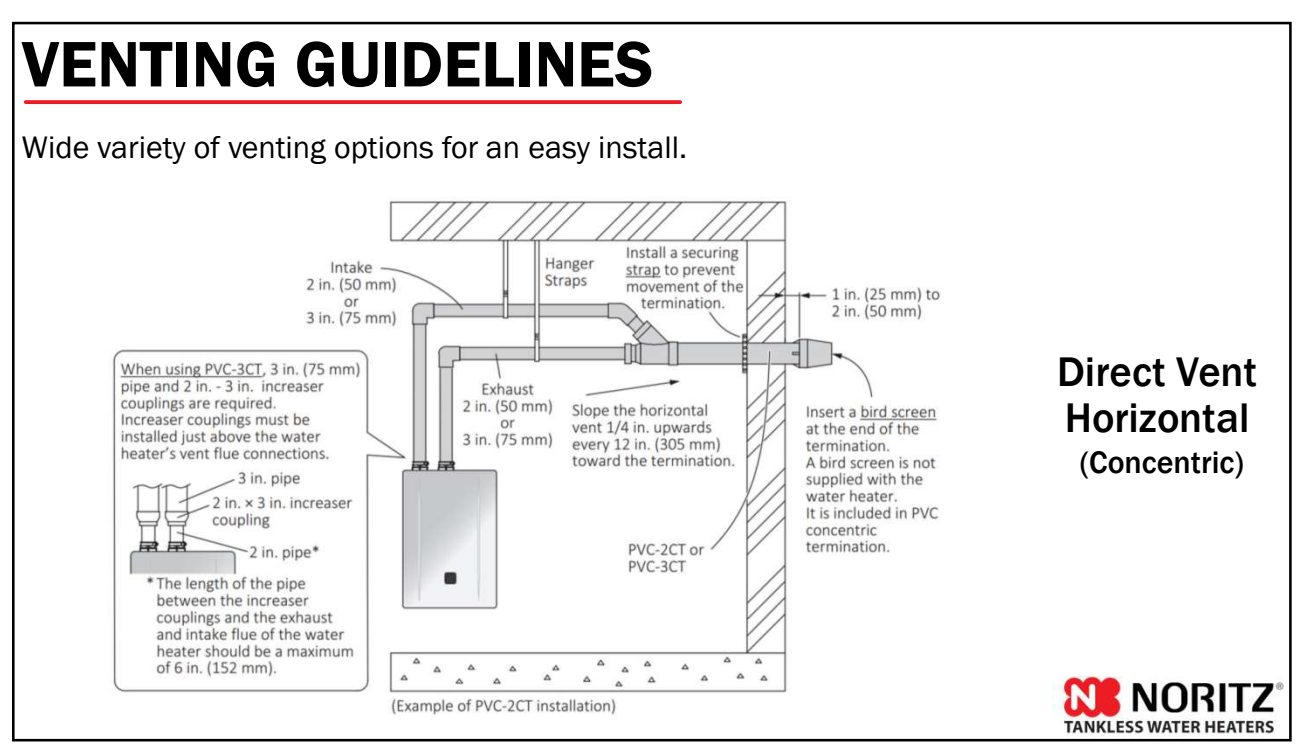

### VENTING GUIDELINES

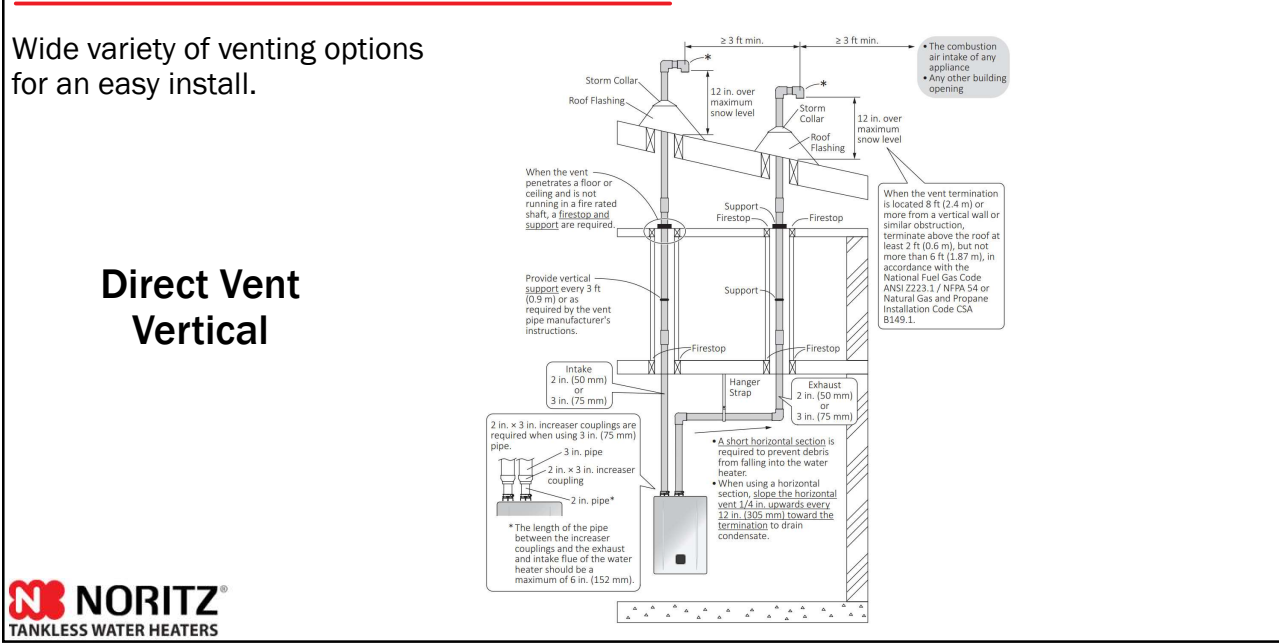

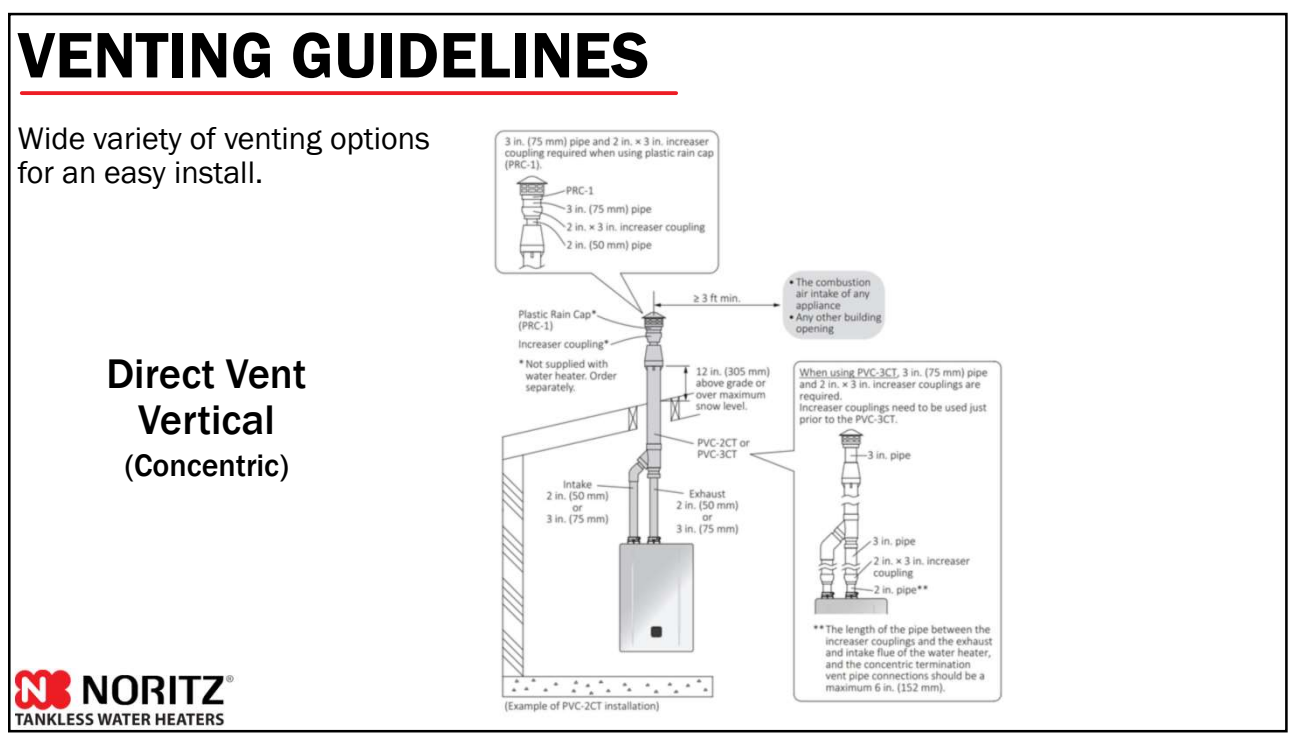

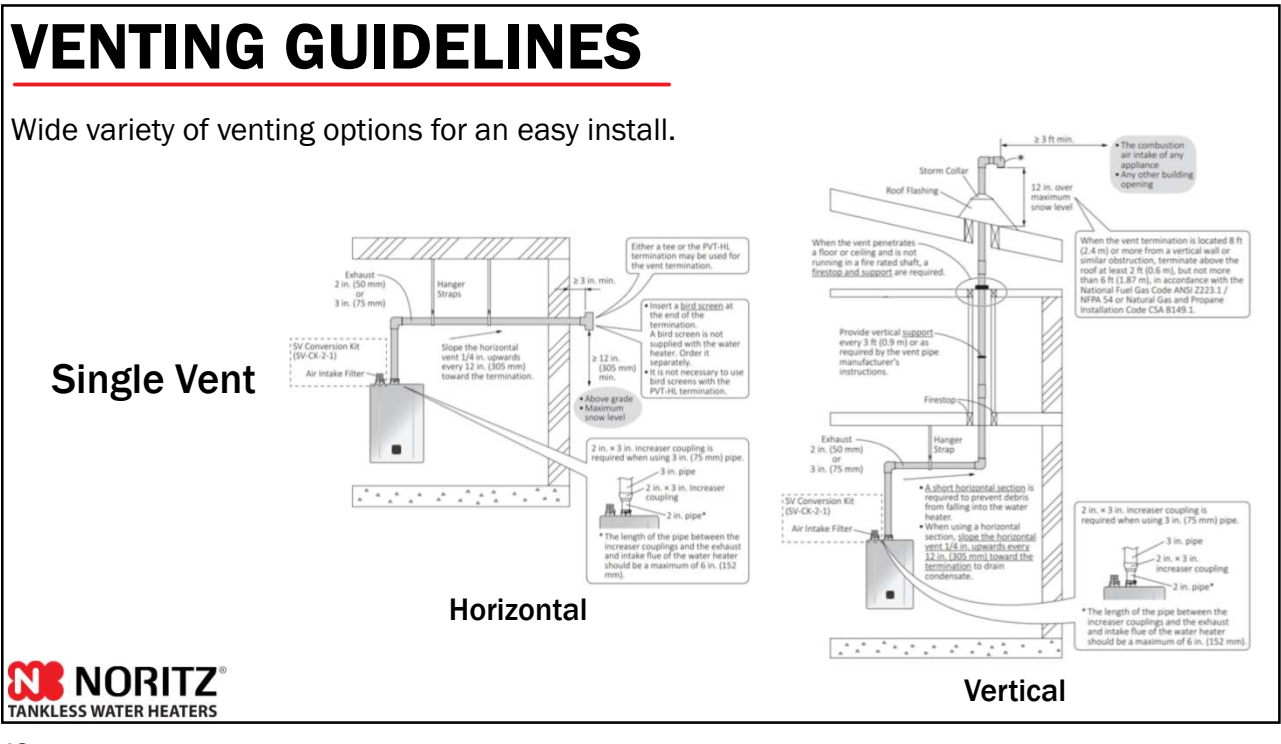

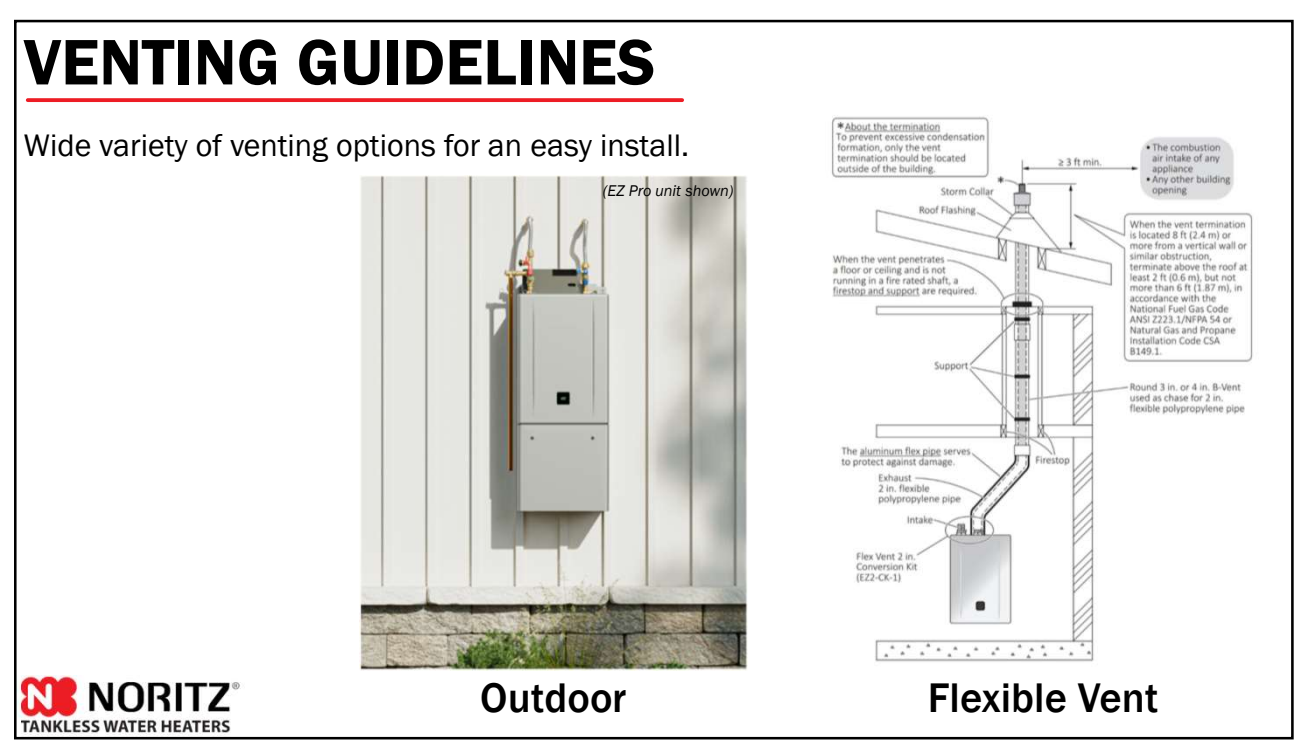

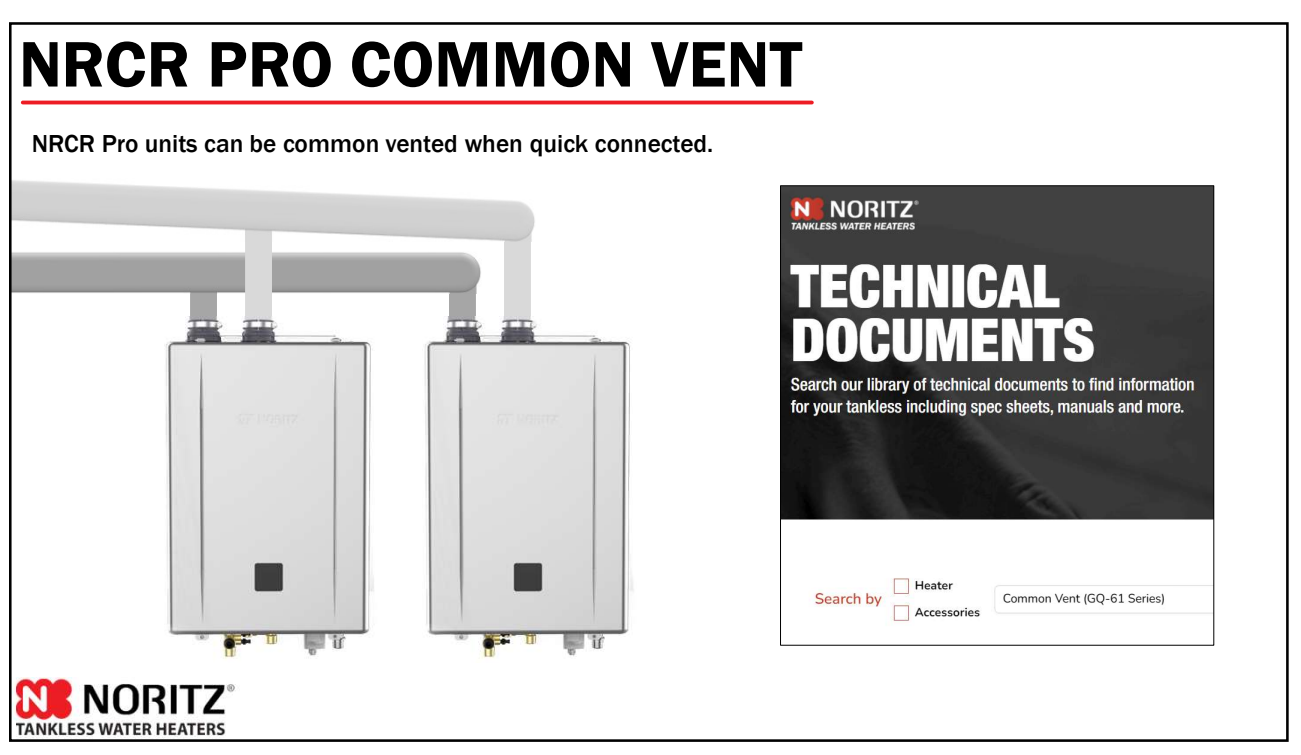

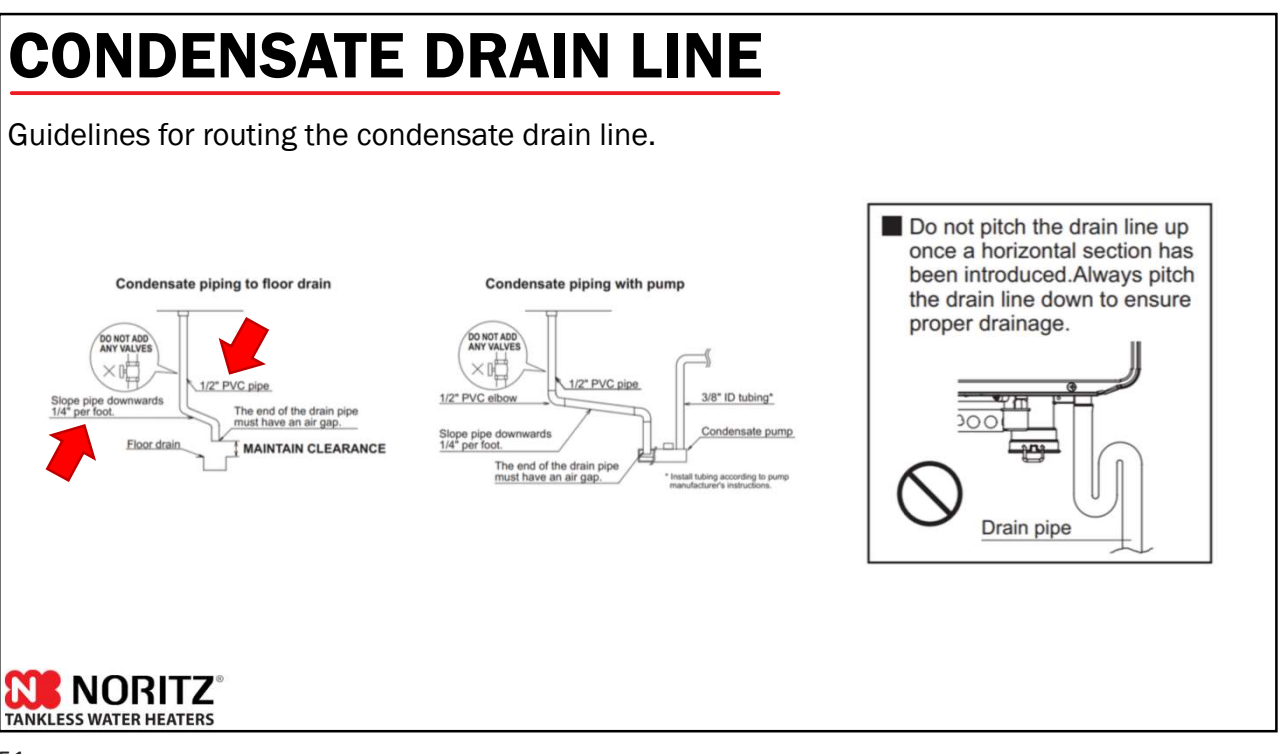

### **PROGRAMMING THE UNIT**

Pro Series units no longer have physical dipswitches on the circuit board. All programming of the unit is done with the new EZ Start Plus App or the built in display window.

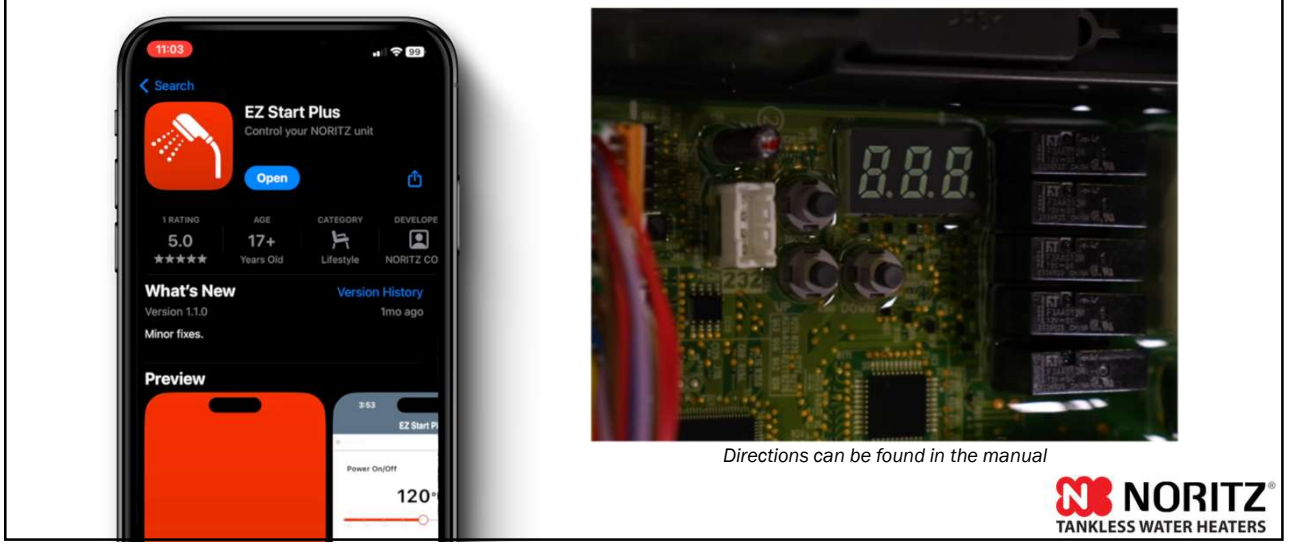

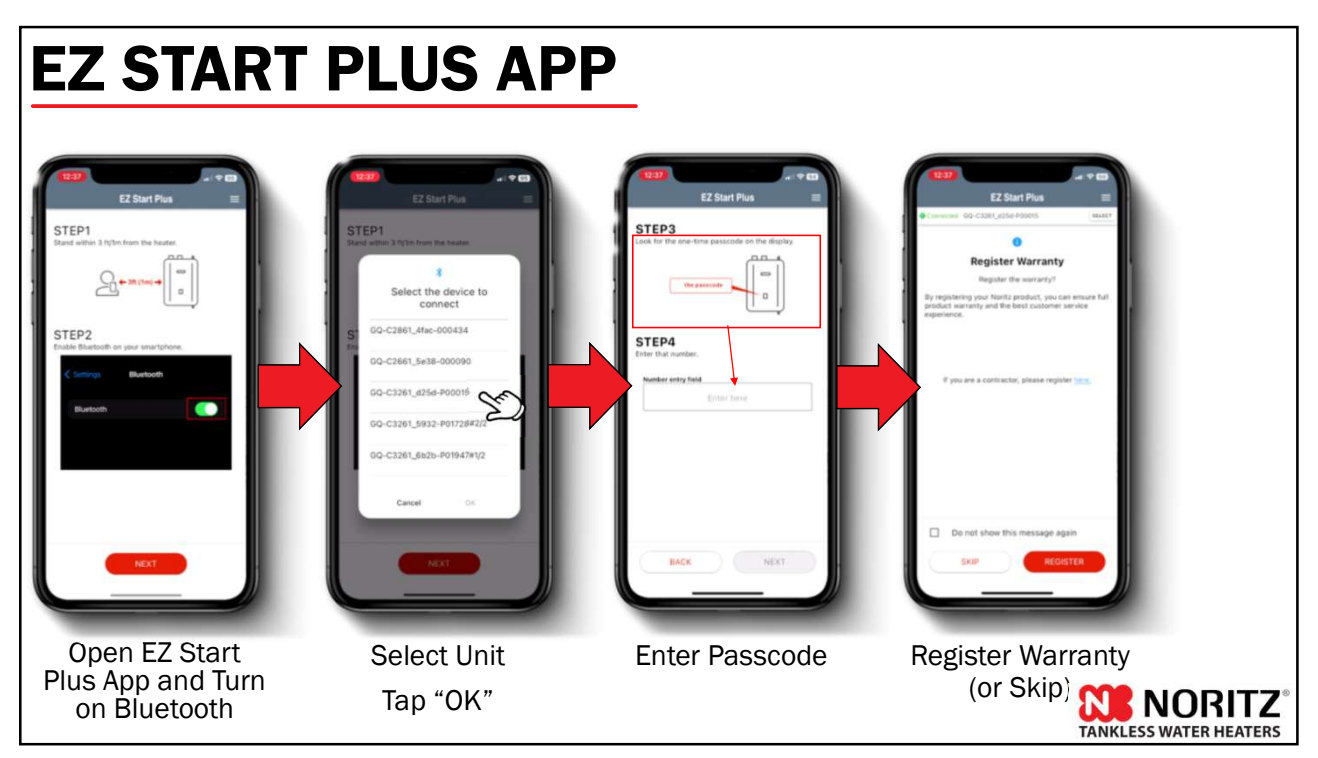

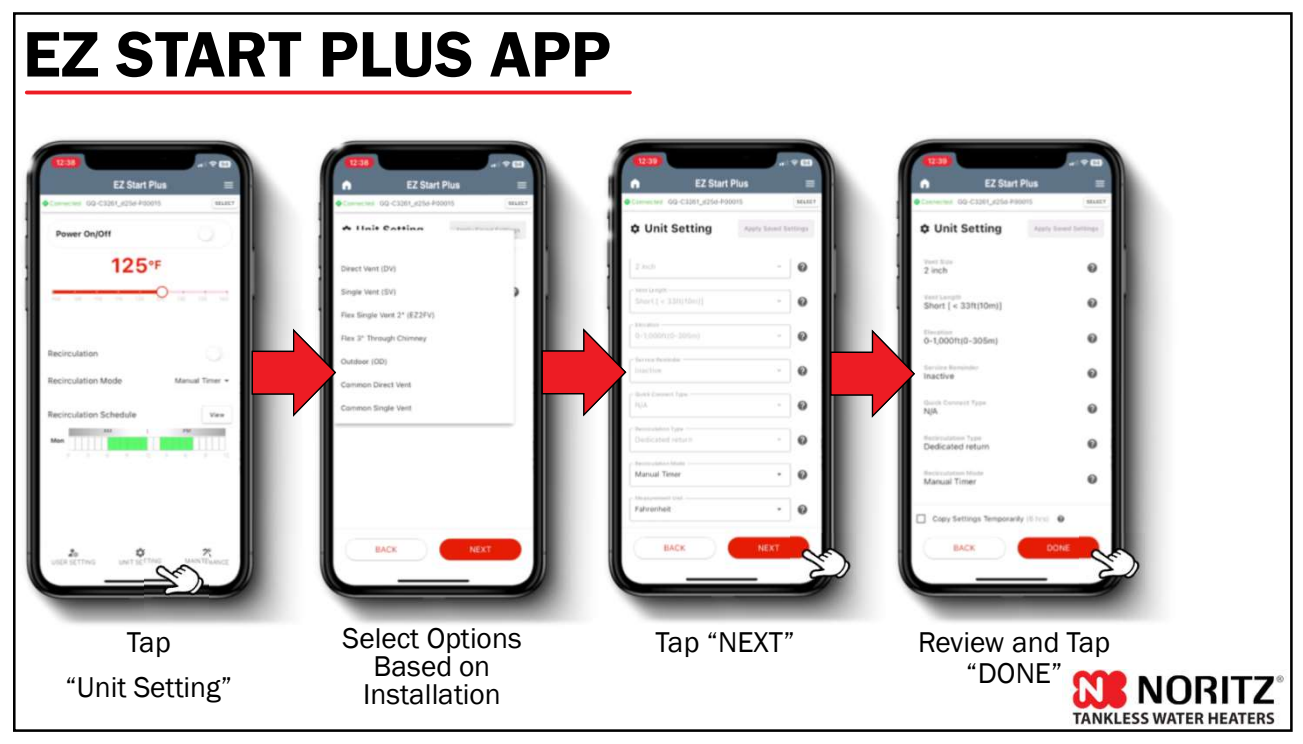

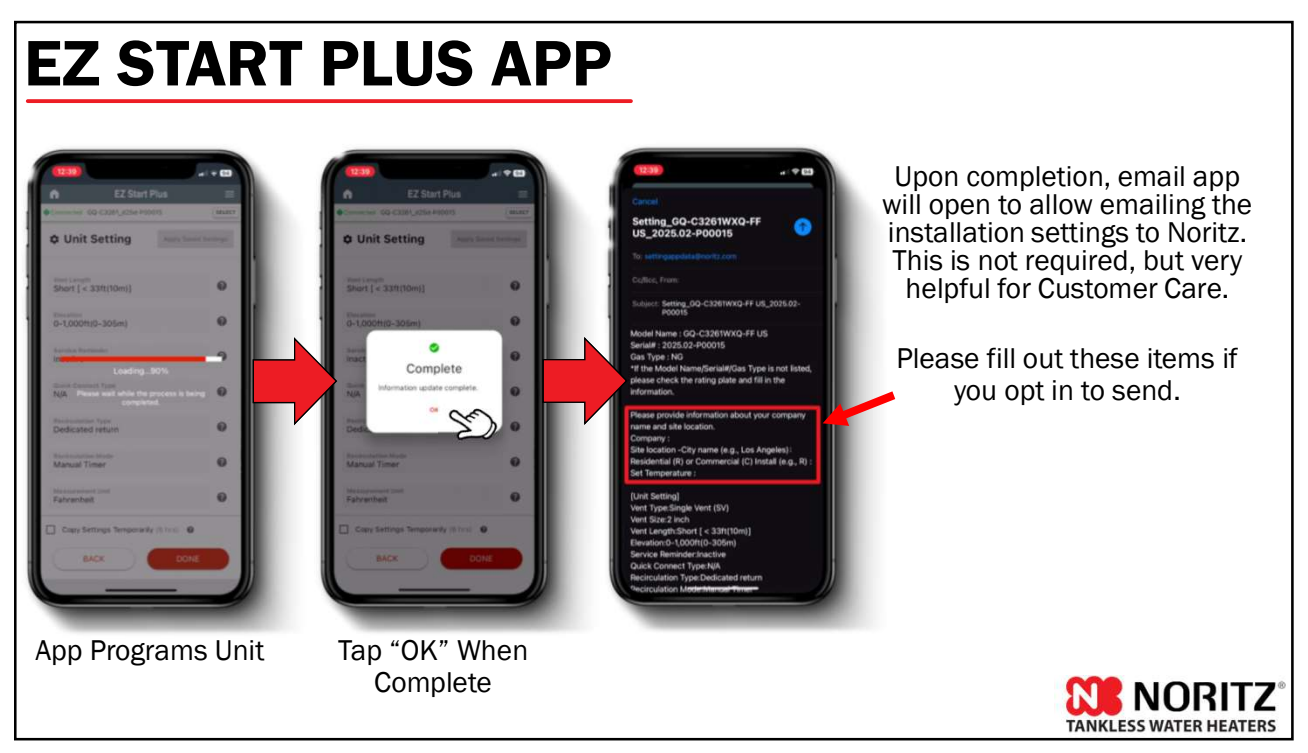

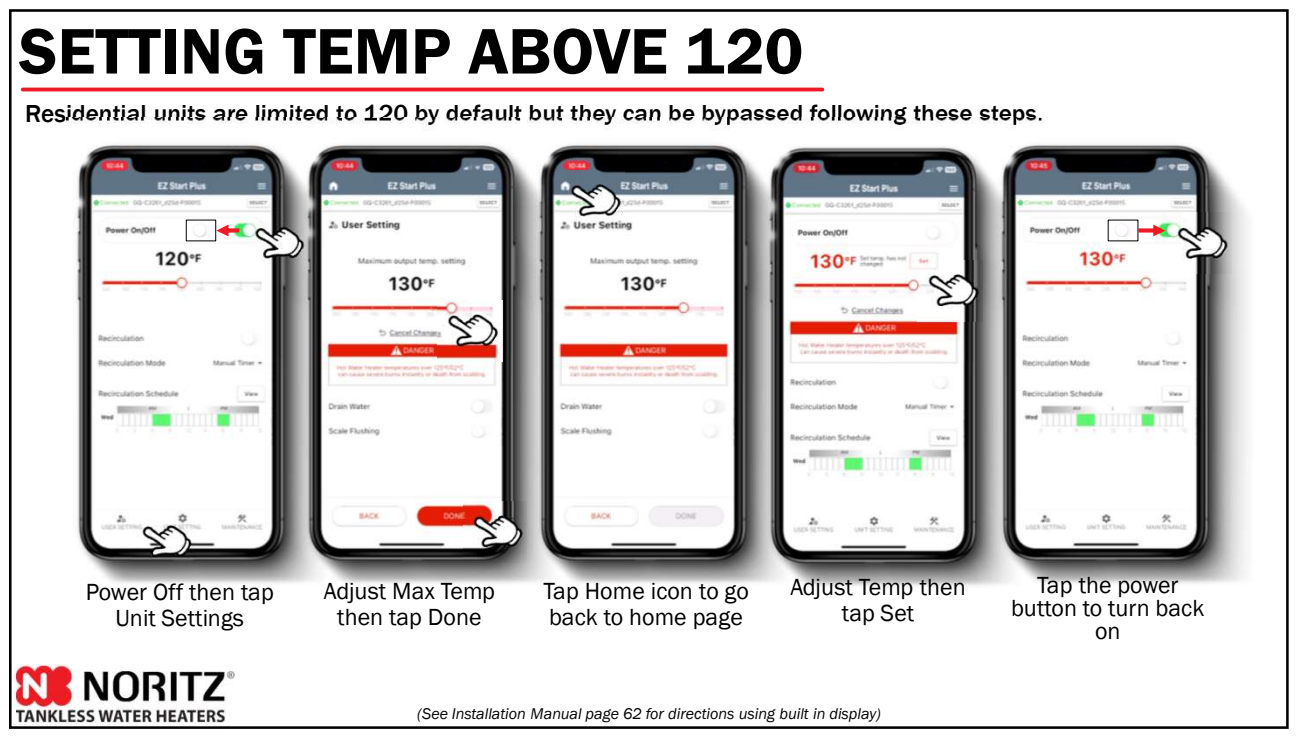

### **OPTIONAL WIRES**

- Quick Connect Cord
- On-Demand Switch
- Condensate Pump
- Thermo-Sensor
- CO Detector

JORITZ

TANKLESS WATER HEATER

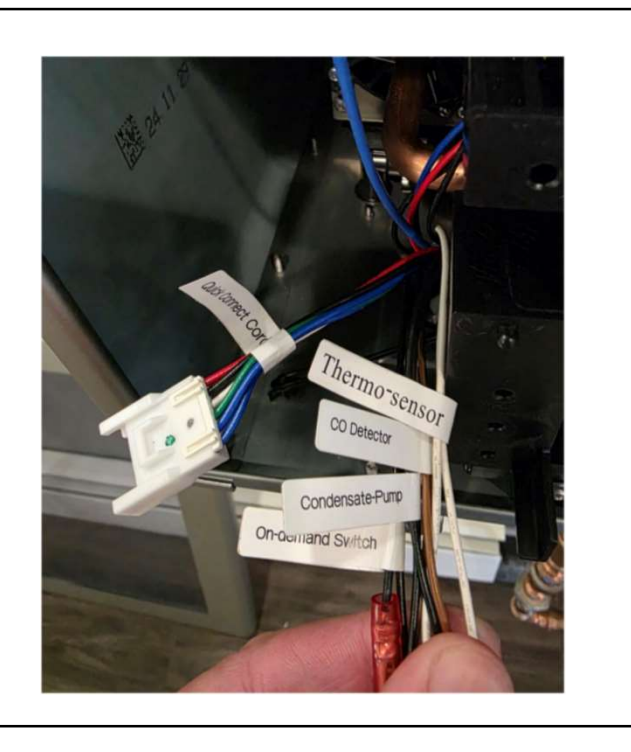

57

### **NRCR PRO SPECIFIC ERROR CODES**

- Error Code 06: Low Recirculation Flow (Only Warning Indication)
  - Check Return Line Filter.
  - Purge air in the domestic hot and return line (Dedicated Mode)
  - Check crossover valve filter (Crossover Mode)
  - Check crossover valve for correct orientation
- Error Code 63: Recirculation Abnormality (No Recirculation Flow)
  - Check Return Line Filter.
  - Purge air in the domestic hot and return line (Dedicated Mode)
  - Check that the "Crossover" connector is connected together
  - Check crossover valve filter (Crossover Mode)
  - Check crossover valve for correct orientation

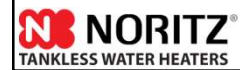

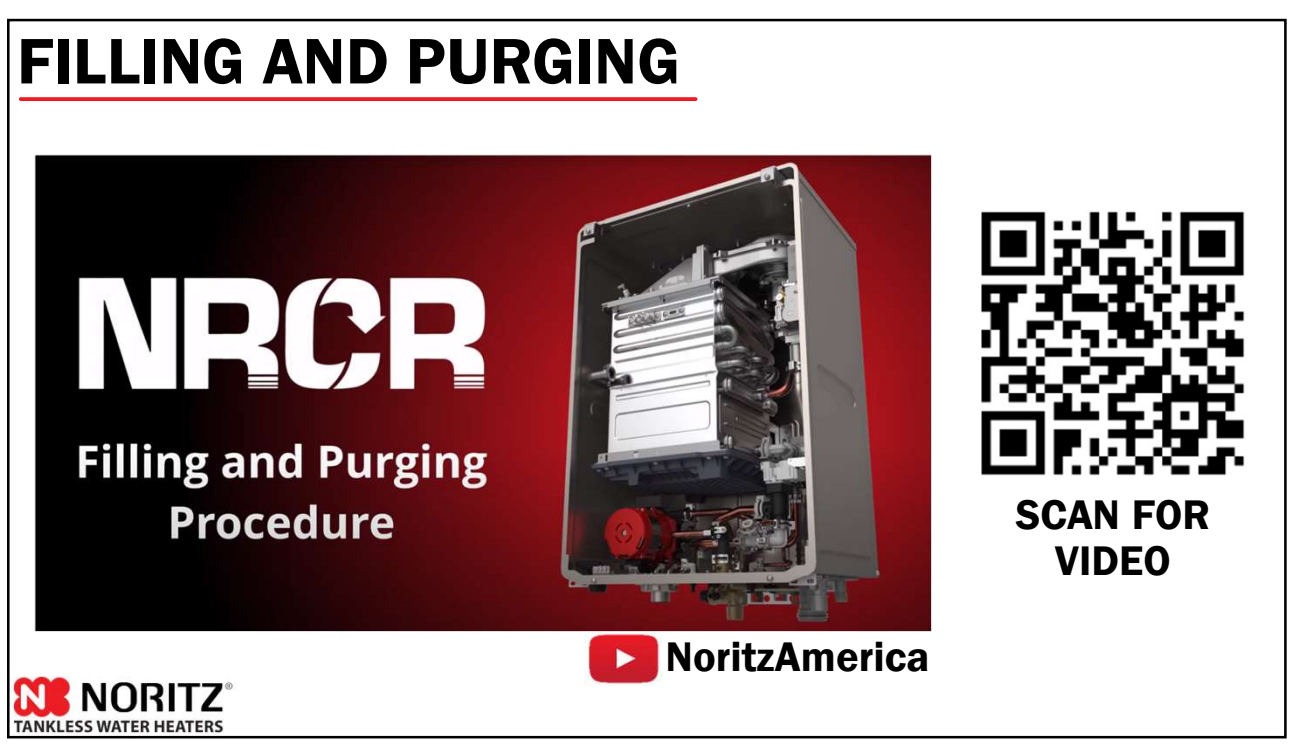

### **INSIDE THE NRCR PRO**

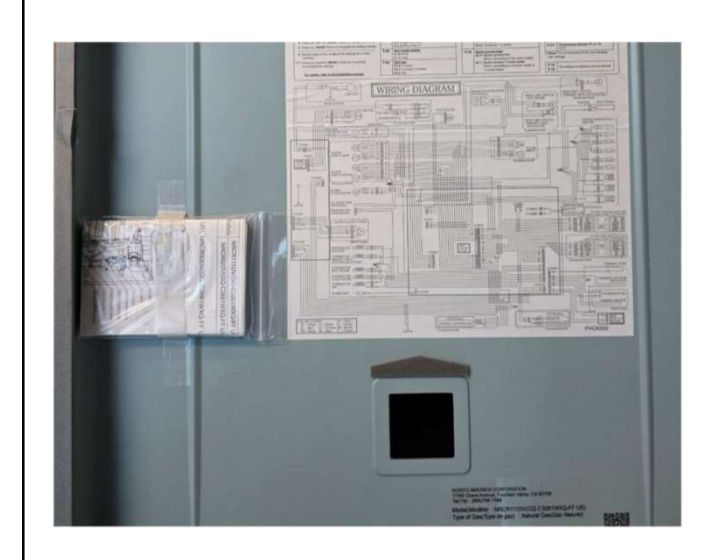

Component List Error Codes Maintenance Monitors Unit Settings w/ Display Window Voltage Checkpoints Gas Pressures

### **BASIC MAINTENANCE**

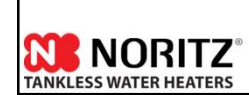

61

### **SERVICE REMINDER**

| Stop c | ombustion, select se        | ttings and tap [NEX | 11. |
|--------|-----------------------------|---------------------|-----|
| Singi  | e Vent (SV)                 |                     | 0   |
| 2 incl |                             |                     | 0   |
| Short  | eight.<br>t [ < 3/3/1(10m)) | 2                   | 0   |
| 0-1,0  | 00ti(0-305m)                |                     | 0   |
| Inact  | i faminilir<br>İve          |                     | 0   |
| N/A    | Curvins († 7584 -           | ×                   | 0   |
| 6      | BACK                        | NEXT                |     |
|        |                             |                     |     |

Set "Service Reminder" setting to "Active" during setup (Default is Inactive)

Heater will use the Set Temp, Average BTU Use and Combustion Time to determine when a flush should be performed.

Once the flush has been performed correctly, the service reminder code will go away.

|          |      | 0 |                     | Treatme                                                                                                    | ent Guidelines                                                                                                |                                                                                          |                                                                                                    |                                    |
|----------|------|---|---------------------|----------------------------------------------------------------------------------------------------|----------------------------------------------------------------------------------------------------|------------------------------------------------------------------------------------------|----------------------------------------------------------------------------------------------------|------------------------------------|
|          |      |   | <br>Type of Water   | Hardness Level                                                                                                  | Treatment Device 1)                                                                                           | Flush Frequency 21                                                                       | 1) When selecting a treatment device,                                                                            |                                    |
|          |      | 0 | Soft                | 0-1 gpg<br>(0-17 mg/L)                                                                                          | None                                                                                                    | None                                                                                     | you must consult its spec sheet and<br>installation manual for guidelines and                                    | NOTE:                              |
|          |      | - | Slightly Hard       | 1-3 gpg<br>(17-51 mg/L)                                                                                         | None                                                                                                    | NUTE                                                                                     | limitations.<br>Not all water supplies are compatible.                                                           | Water quality guidelines in the    |
|          |      | 0 | Moderately Hard     | 3-7 gpg<br>(51-120 mg/L)                                                                                        |                                                                                                    |                                                                                          | <ol> <li>A water test may be required.</li> <li>Install Noritz isolation valves to allow<br/>fluching</li> </ol> | water quality guidennes in the     |
| 14 ····· |      | 0 | Hard                | 7-10 gpg<br>(120-171 mg/L)                                                                                      | Scale Shield or                                                                                               | Once a Vary D                                                                            | <ol> <li>Flushing is required if a water<br/>treatment device is not installed</li> </ol>                        | manual still need to be followed.  |
|          |      |   | Very Hard           | 10-12 gpg<br>(171-200 mg/L)                                                                                     | Water Softener                                                                                                | Unce a tear of                                                                           | contrast sector is not instance.                                                                                 | Damage to the unit when used with  |
|          |      |   | <br>Extremely Hard  | > 12 gpg<br>(> 200 mg/L)                                                                                        |                                                                                                    |                                                                                          |                                                                                                    | water hardness over 12 gpg may not |
|          | NEXT |   | NOTE Da<br>Lir<br>• | image to the wa<br>nited Warranty.<br>Water in excess<br>Poor water qual<br>The display wind<br>exchanger has n | ter heater as a resu<br>of 12 gpg (200 mg/<br>ity (See the water o<br>fow displayed a "C1<br>ot been flushed. | it of the items below<br>L) of hardness<br>uality list on page 1:<br># (service reminder | v is not covered by the Noritz America<br>2.)<br>" indicating scale build-up, but the heat                       | be covered by the warranty.        |
|          | (i)  |   |                     |                                                                                                    |                                                                                                    |                                                                                          |                                                                                                    |                                    |

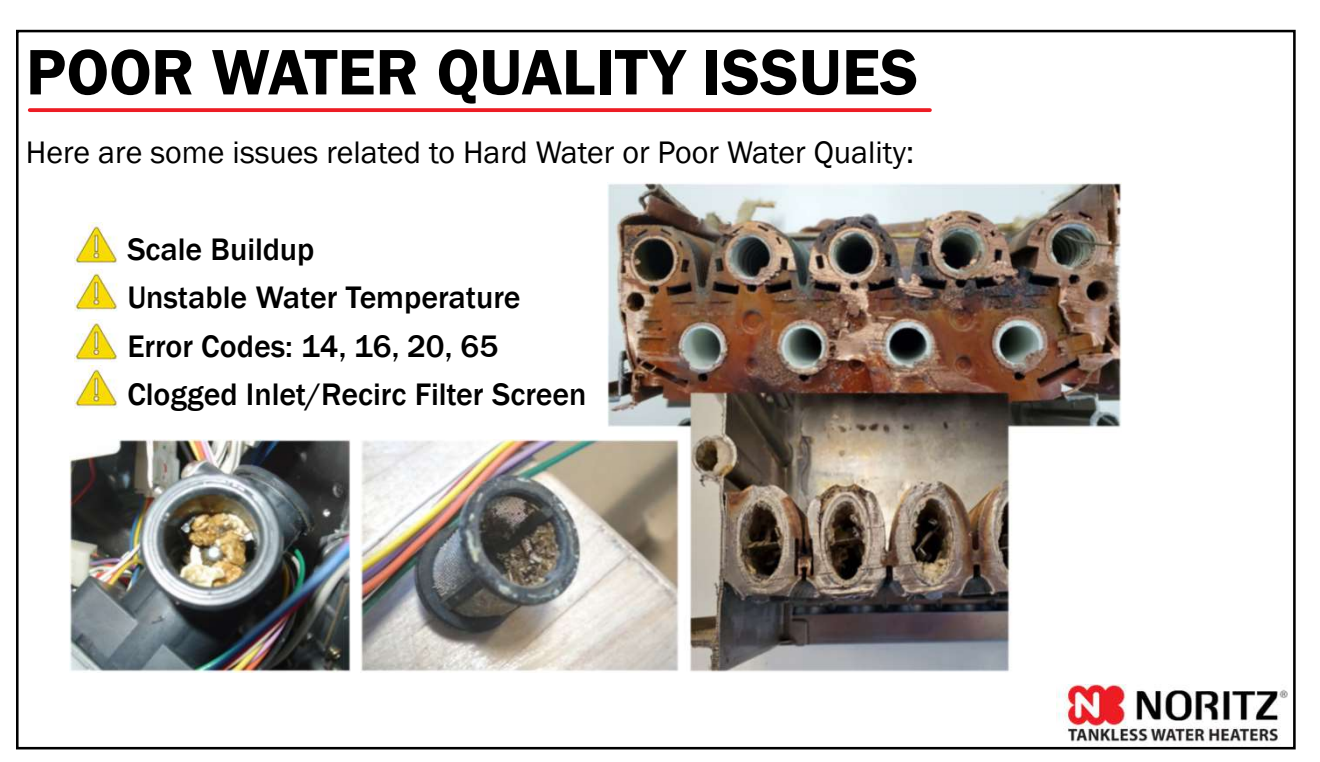

### WATER QUALITY

#### Water Quality Guidelines in the Installation Manual should always be followed.

If this water heater will be installed in a location where the hardness of the supply water is high, scale build-up may cause damage to the heat exchanger.

Perform the suggested treatment and maintenance measures based on the water hardness level according to the below table.

| Type of Water   | Hardness Level              | Treatment Device 1) | Flush Frequency 2) | <ol> <li>When selecting a treatment device,</li> </ol>                                         |  |  |  |  |  |
|-----------------|-----------------------------|---------------------|--------------------|------------------------------------------------------------------------------------------------|--|--|--|--|--|
| Soft            | 0-1 gpg<br>(0-17 mg/L)      | Nono                | None               | you must consult its spec sheet and<br>installation manual for guidelines and                  |  |  |  |  |  |
| Slightly Hard   | 1-3 gpg<br>(17-51 mg/L)     | None                | None               | limitations.<br>Not all water supplies are compatible                                          |  |  |  |  |  |
| Moderately Hard | 3-7 gpg<br>(51-120 mg/L)    |                     |                    | <ul><li>2) Install Noritz isolation valves to allow function</li></ul>                         |  |  |  |  |  |
| Hard            | 7-10 gpg<br>(120-171 mg/L)  | Scale Shield or     | 0                  | <ol> <li>Flushing is required if a water</li> <li>treatment device is not installed</li> </ol> |  |  |  |  |  |
| Very Hard       | 10-12 gpg<br>(171-200 mg/L) | Water Softener      | Once a Year 3)     | deathent device is not installed.                                                              |  |  |  |  |  |
| Extremely Hard  | > 12 gpg<br>(> 200 mg/L)    |                     |                    |                                                                                                |  |  |  |  |  |

- Poor water quality (See the water quality list on page 12.)
  The display window displayed a "C1# (service reminder)" indicating scale build-up, but the heat exchanger has not been flushed.

**NORITZ** 

TANKLESS WATER HEATERS

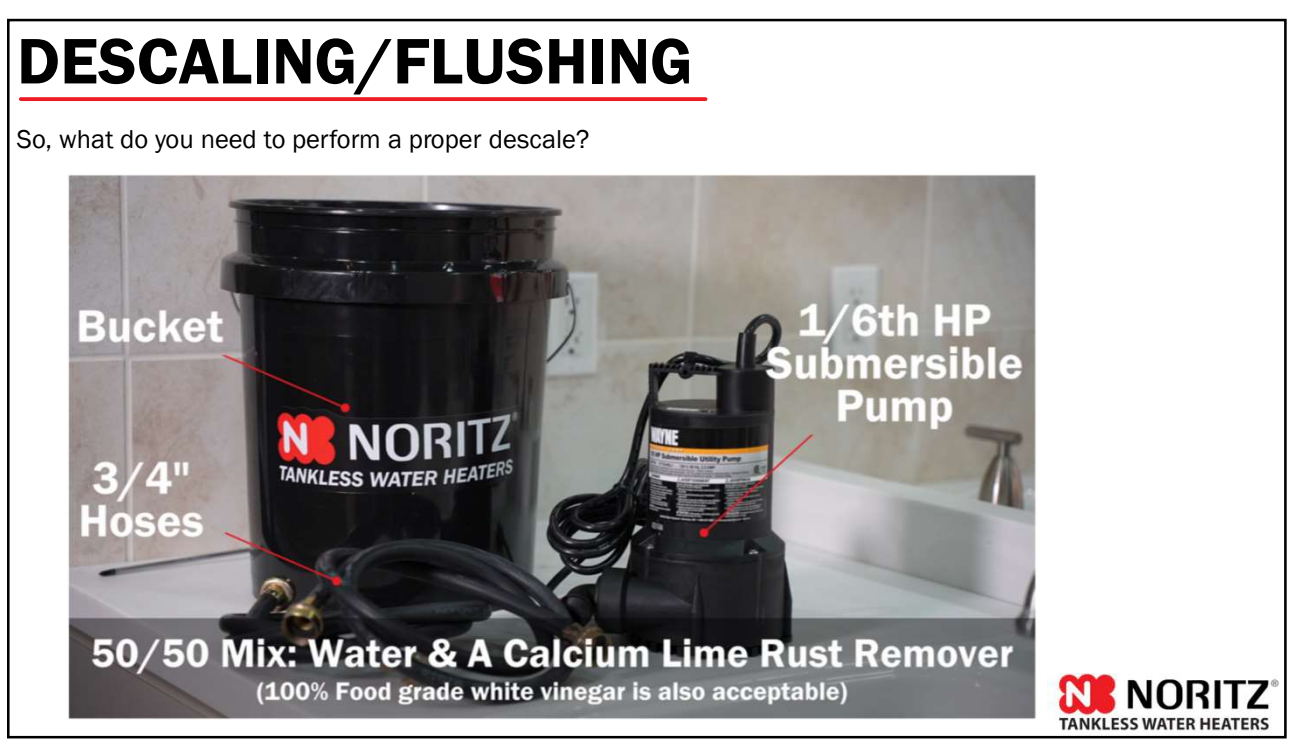

### DESCALING/FLUSHING

The flush connector is gone and descale mode is started with the EZ Start Plus App or the built in display.

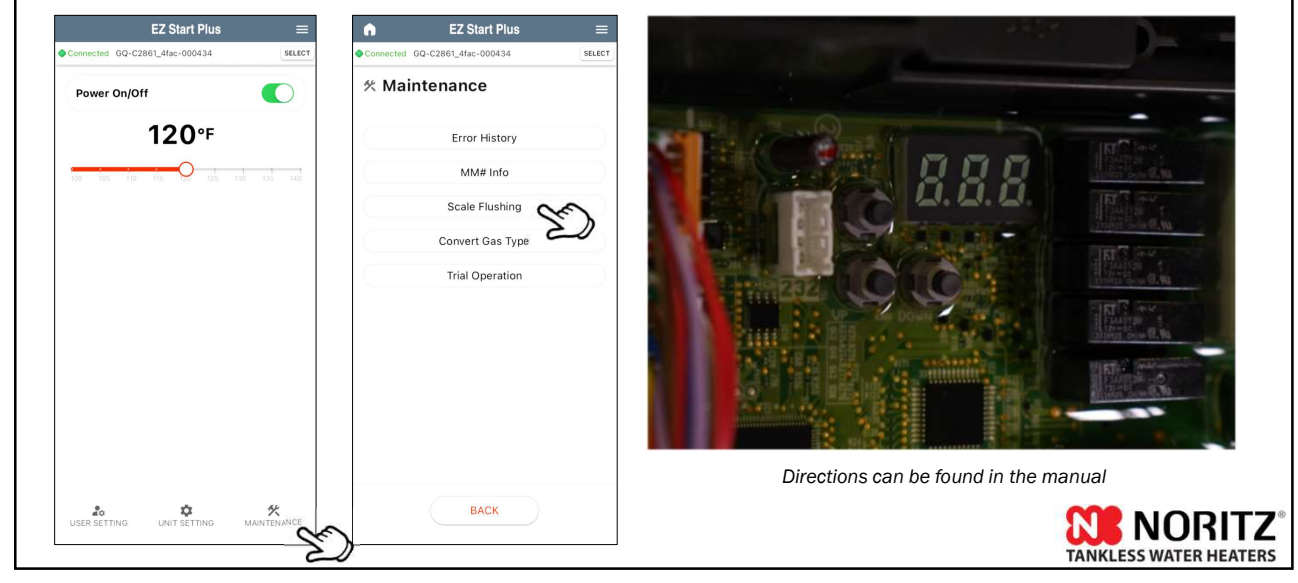

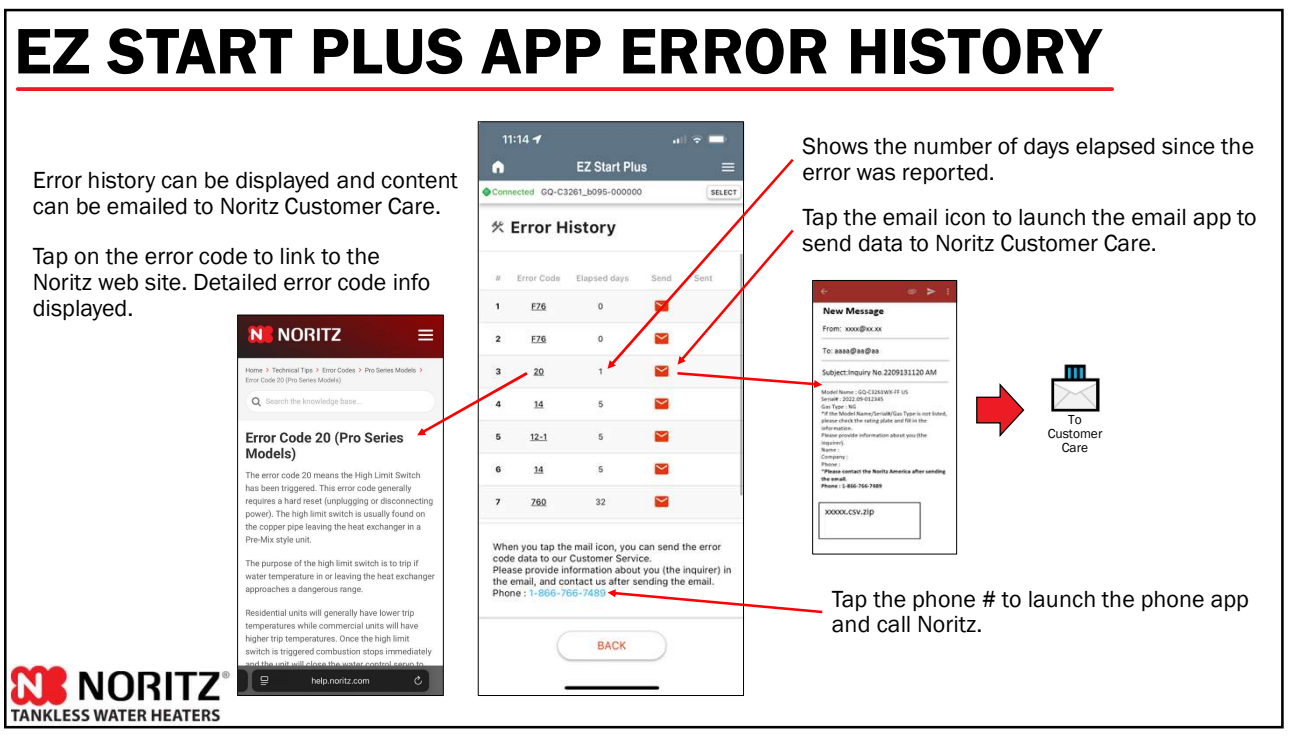

### **EZ START PLUS APP MAINT MONITOR**

|                         | n                                              | EZ Start            | Plus   |                  | A          | EZ Star                               | t Plus                             |               | Inquiry No.2408050525 PM 🕋                                                                      |                   |
|-------------------------|------------------------------------------------|---------------------|--------|------------------|------------|---------------------------------------|------------------------------------|---------------|-------------------------------------------------------------------------------------------------|-------------------|
|                         | Connected GQ-C3261_b095-000000 SELECT          |                     |        |                  | Con        | Connected GQ-C3261_b095-000000 SELECT |                                    |               | 疱先: appdata@noritz.com                                                                          |                   |
|                         | <b>然 MM# Info</b>                              |                     |        |                  | ≮ MM# Info |                                       |                                    |               |                                                                                                 |                   |
|                         | # Item                                         |                     | Result |                  |            | Item                                  | Result                             |               | Cc/Bcc、差出人:                                                                                     |                   |
| You can aback and       | 3 Total Pu                                     | ılg-in Time         | 18     | ×100             | 3          | Total Pulg-in Time                    | 18                                 | ×100          | 件名: Inquiry No.2408050525 PM                                                                    |                   |
| record up to 2 minutes  | 201 Total Pu                                   | Ilg-in Time         | 1,872  | hour             | 201        | Total Pulg-in Time                    | 1,872                              | hour          | Model Name : GQ-C3261WXQ-FF US                                                                  |                   |
| of Maintenance Monitor  | 4 Combus                                       | stion Time          | 7      | x1               | 4          | Combustion Time                       | 7         x1         Gas Type : NG | Gas Type : NG |                                                                                                 |                   |
| data and send to Noritz | 5 Combus                                       | stion Time          | 0      | x1k              | 5          | Combustion Time                       | 0                                  | x1k           | *If the Model Name/Serial#/Gas Type is not<br>listed, please check the rating plate and fill in |                   |
| Customer Care.          | 202 Combustion Time 7 hour 202 Combustion Time | 7                   | hour   | the information. | III        |                                       |                                    |               |                                                                                                 |                   |
|                         | 6 Pump of                                      | perating Time       | 0      | x100             | 6          | Pump operating Time                   | 0                                  | x100          | Please provide information about you (the                                                       | X                 |
|                         | 203 Pump op                                    | perating            | 0      | hour             | 20:        | 3 Pump operating                      | 0                                  | hour          | Name :                                                                                          | $\langle \rangle$ |
|                         | 7 # of Igni                                    | ition Times         | 2      | ×10              | 7          | # of Ignition Times                   | 2                                  | x10           | Company :                                                                                       | То                |
|                         | 8 # of Igni                                    | ition Times         | 0      | ×10k             | 8          | # of Ignition Times                   | 0                                  | x10k          | Phone :                                                                                         | ustome            |
|                         | 204 # of Igni                                  | ition Times         | 20     | times            | 20         | Tap to "St                            | top" or 2                          | 2 times       | Auto launches email                                                                             | Care              |
|                         | 9 CO Alan                                      | <sup>∞</sup> ∘Tap " | REC"   | "                |            | minutes                               | passed                             |               | after recording stopped                                                                         |                   |
|                         | BA                                             | ICK (               | e RE   | cho              | 0          | BACK                                  | ST(                                | P Q CO        |                                                                                                 |                   |
|                         |                                                |                     |        | 2                |            |                                       |                                    | 2)            |                                                                                                 |                   |
| ANKLESS WATER HEATERS   |                                                |                     |        |                  |            |                                       |                                    |               |                                                                                                 |                   |

### **COMMONLY USED MAINT MONITORS**

Maintenance Monitors (MM) tell you exactly what the unit is doing. They should be used in any situation regarding flow rates, temperatures and verifying what Recirculation Mode the unit is set to.

Error Code history is also found in Maintenance Monitor mode.

|    |                           | Da                | ita               | Minimum Value for |
|----|---------------------------|-------------------|-------------------|-------------------|
| MM | Item                      | Multiplier        | Unit              | Indication        |
| 03 | Total Plug-in Time        | x100              | Hour              | 100 Hours         |
| 04 | Total Combustion Time     | x1                | Hour              | 1 Hour            |
| 05 | Total Combustion Time     | x1000             | Hour              | 1000 Hours        |
| 06 | Total Pump Operating Time | x100              | Hour              | 100 Hours         |
| 07 | Number of Ignition Times  | x10               | Times             | 10 Times          |
| 08 | Number of Ignition Times  | x10000            | Times             | 10000 Times       |
| 14 | Total Flow Rate           | x0.1              | 0.1gpm            | 0.1gpm            |
| 17 | Recirculation Flow Rate   | x0.1              | 0.1gpm            |                   |
| 30 | Cold Water Thermistor     | x1                | F (C option)      | 1 F (0.5 C)       |
| 31 | Hot Outlet Thermistor     |                   | F (C option)      | 1 F (0.5 C)       |
| 32 | Heat Exchanger Thermistor |                   | F (C option)      | 1 F (0.5 C)       |
| 86 | Recirculation Mode        | Dedicated<br>Mode | Crossover<br>Mode |                   |
|    | Auto Recirc (Default)     | 11                | 21                |                   |
|    | Manual Timer Recirc       | 12                | 22                |                   |
|    | Recirc Always ON          | 13                | 23                |                   |
|    | Recirc Always OFF         | 14                | 24                |                   |
|    | On-Demand (Title 24) Mode | 15                | 25                |                   |
| 91 | Error Code History 1      |                   | Most Recent E     | Fror Code         |
| 92 | Error Code History 2      | 1                 | Next Most Recen   | t Error Code      |
| 93 | Error Code History 3      | 1                 | Next Most Recen   | t Error Code      |
| 94 | Error Code History 4      | 1                 | Next Most Recen   | t Error Code      |
| 95 | Error Code History 5      | 1                 | Next Most Recen   | t Error Code      |
| 96 | Error Code History 6      | 1                 | Next Most Recen   | t Error Code      |
| 97 | Error Code History 7      | 1                 | Next Most Recen   | t Error Code      |
| 98 | Error Code History 8      | 1                 | Next Most Recen   | t Error Code      |

69

N

NORITZ

TANKLESS WATER HEATERS

### **HELPFUL CONTACT INFO**

### 866-7NORITZ (866-766-7489)

- Monday Friday: 5am to 6pm PST
- · Saturday: 6am to 3pm PST

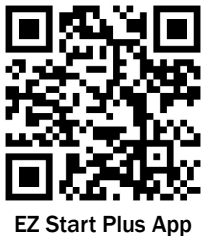

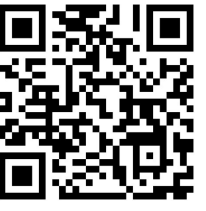

**Gas Conversion** 

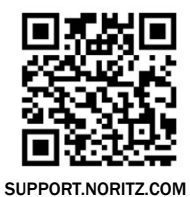

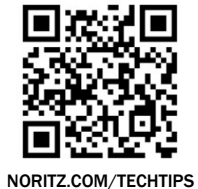

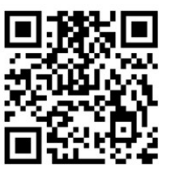

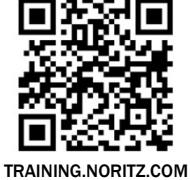

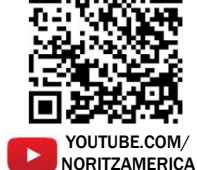

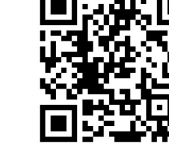

PROCARD.NORITZ.COM

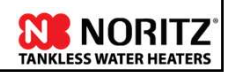

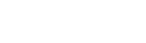

HELP.NORITZ.COM

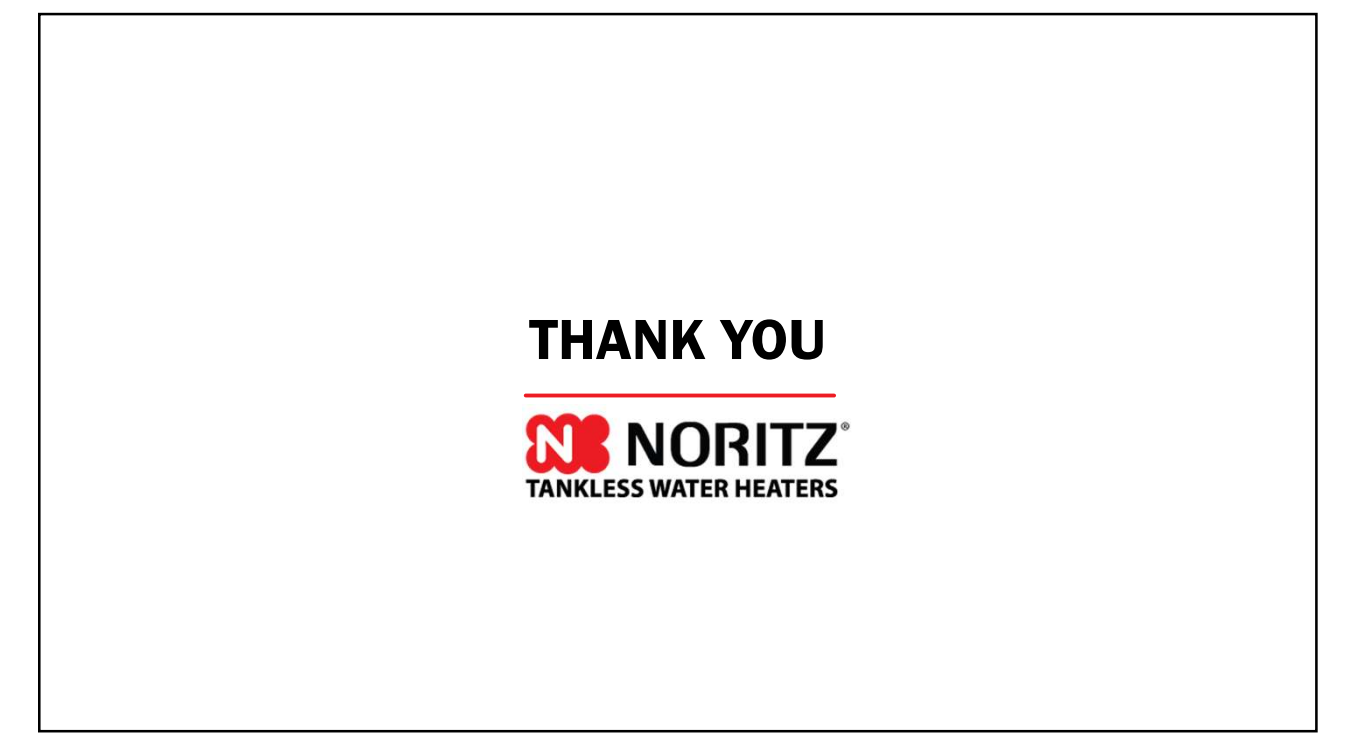